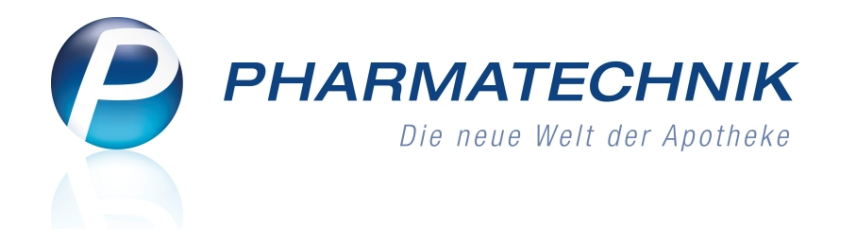

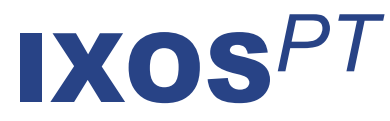

# Version 2016.6

Versionsbeschreibung

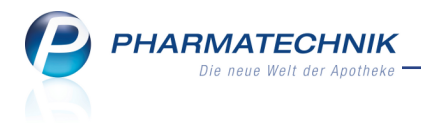

# Vorwort

Sehr geehrte **IXOS** - Anwenderin, sehr geehrter **IXOS** - Anwender,

wir freuen uns, Ihnen mit der neuen Version von **IXOS** wieder eine Vielzahl von Neuerungen und Verbesserungen bereitstellen zu können.

Für Rechnungen, welche Sie an der Kasse beglichen haben, können Sie mit dieser Version den Zahlungseingang sowohl aus der Verkaufsverwaltung als auch aus den Fakturadetails zurücksetzen. Damit lassen sich Rechnungsbegleichungen, welche bspw. versehentlich für den falschen Kunden eingegeben wurden, schnell und unkompliziert stornieren, so dass die Rechnung wieder zur Begleichung zur Verfügung steht.

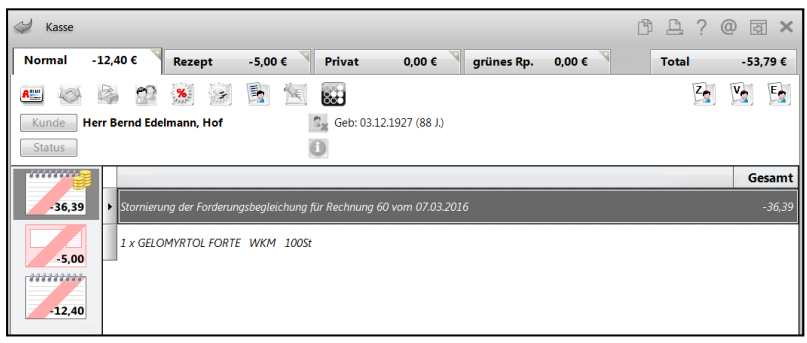

In Online-Bestellungen sehen Sie nun im Detailbereich direkt die Angebote zum Artikel. Optimierte Preislisten, welche Sie bspw. von Dienstleistern erhalten, können Sie in eine beliebige Preisliste importieren. Dadurch werden Aktionen unterstützt, welche einerseits einen speziellen Gültigkeitszeitraum haben können und andererseits im Preisverwendungsmodell höher priorisiert werden können als die Preisliste 'Eigener VK'.

Mit der Anzeige der Angebote bei einer Online-Bestellung erhalten Sie eine interessante Entscheidungshilfe für die Bestellung.

Damit Sie und Ihr Team **IXOS** optimal nutzen können, machen Sie sich bitte mit den Änderungen vertraut, die in diesem Dokument beschrieben sind. Weitere Informationen zum gesamten Funktionsumfang finden Sie einfach und schnell in der **IXOS**-Online-Hilfe, indem Sie auf das Hilfe-Icon am rechten Rand der Navigationsleiste bzw. am rechts in der Titelleiste von Fenstern klicken oder über **Onlinehilfe - Alt + F1**.

Hier können Sie sich jederzeit zu allen **IXOS**-Funktionen sowie speziell zu den Neuerungen der aktuellen Version informieren. Sollten Sie einmal alleine nicht weiterkommen, erreichen Sie die **IXOS**-Service-Hotline unter **08151 / 55 09 295**, sowie den **Online-Support** unter **www.pharmatechnik.de/online-support** und direkt aus **IXOS** über das Icon (1) in der Titelleiste von Hauptfenstern und aus dem Menü **Büro** über den Eintrag (2) **Online-Support**.

Viel Freude und Erfolg mit Ihrer neuen **IXOS**-Version wünscht Ihnen Ihr **IXOS** Team

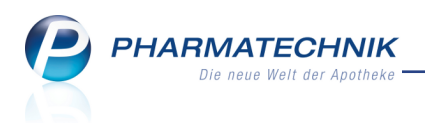

# Inhalt

| 1 Kasse                                                                        | 5         |
|--------------------------------------------------------------------------------|-----------|
| 1.1 Bedruckung mit mehr als 4 Rezeptpositionen                                 | 5         |
| 1.2 Lieferadresse aus Kontaktdaten auswählen                                   | 6         |
| 2 Faktura                                                                      | 9         |
| 2.1 Rechnungsbegleichungen von der Kasse zurücksetzen                          | 9         |
| 2.2 Mahnungen im Status 'In Bearbeitung' weiter bearbeiten                     | 9         |
| 2.3 Auftragsbearbeitung komfortabler gestaltet                                 | 10        |
| 3 Offene Posten                                                                | 12        |
| 3.1 Vorablieferungen für Heimbewohner auflösen                                 | 12        |
| 4 A+V Hilfsmittelvertragsdatenbank                                             | 14        |
| 4.1 Preisermittlung bei fehlendem Apo-EK                                       | 14        |
| 5 Verkaufsverwaltung                                                           | . 15      |
| 5.1 Rechnungsbegleichung von der Kasse bearbeiten bzw. stornieren              | 15        |
| 5.2 DATEV-Export mit Stornierung einer Rechnungsbegleichung von der Kasse      | 19        |
| 6 Rezeptmanagement                                                             | 20        |
| 6.1 Retax-Verwaltung                                                           | 20        |
| 7 Artikelverwaltung                                                            | 22        |
| 7.1 Dublettenbearbeitung wird nicht mehr als Bestandsänderung gewertet         | 22        |
| 7.2 Löschen von selbst angelegten Artikeln und vorerfassten ABDA-Artikeln mit  |           |
| Reports                                                                        | 22        |
| 7.3 Entfernen von gelöschten ABDA-Artikeln aus den Artikeldetails              | 23        |
| 8 Warenlogistik                                                                | 24        |
| 8.1 Angebotspreis in Online-Anfrage/Bestellung einsehen                        | 24        |
| 8.2 Unterauftrag 'Nachlieferungen' heißt nun wieder 'Abholungen'               | 24        |
| 9 Kontakte                                                                     | 26        |
| 9.1 Doppelmedikations-Check bei Kundenneuanlage konfigurierbar                 | 26        |
| 9.2 Ausdruck eines Blankoformulars zum SEPA-Lastschrifteinzug                  | 26        |
| 9.3 Arbeiten mit Außendienstmitarbeiter-Kontakten optimiert                    | 28        |
| 9.4 Etikettendruck für alle Kontaktrollen aus den Kontaktdetails               | 28        |
| 10 Medikationsmanagement                                                       | 29        |
| 10.1 Medikationsplan, Reichweitenliste und Rezeptanforderungen ohne tages-     |           |
| aktuellen Bestand drucken                                                      | 29        |
| 11 Reports                                                                     | 30        |
| 11.1 Neue vordefinierte Abfragen, Felder und Optionen der Ergebnisverarbeitung | 30        |
|                                                                                | 32        |
| 12.1 Anpassungen der Anlage 5 Hilfstaxe zum 01.03.2016                         | 32        |
| 13 Preise und Kalkulation                                                      | 33        |
| 13.1 Import von Preisen in beliebige Preislisten                               | 33        |
| 13.2 Deaktivieren des Imports von Preisen in beliebige Preislisten             | 39        |
| 14 L Ausdrucken von Dezenthildern aus 'Netec'                                  | <b>41</b> |
| 14.2 Desemblider drohen und für die uniters Desemblider statistics             | 41        |
| 14.2 Kezeptbilder drenen und für die weitere Bearbeitung selektieren           | 42        |
| 15 Unterstutzung beim Arbeiten mit IXUS                                        | 44        |
| T2'T DIG IXO2 26LAICE-HOLIIUG: 08T2T \ 22 08 582                               | 44        |

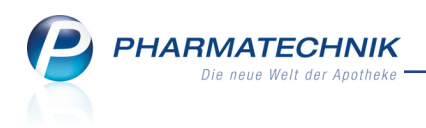

15.2 Web-Portal des Online-Supports: www.pharmatechnik.de/online-support ......44 15.3 Schnelle Hilfe - einfach das Hilfe-Icon oder 'Alt + F1 - Onlinehilfe' wählen ......44

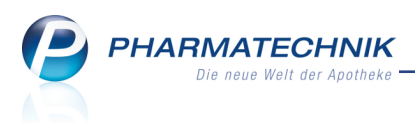

# 1 Kasse

# 1.1 Bedruckung mit mehr als 4 Rezeptpositionen

#### Modul: Kasse

Anwendungsfall: Rezept bedrucken

## Neu/geändert:

Im Normalfall können bis zu 3 Positionen auf ein GKV-Rezept gedruckt werden. In Ausnahmefällen können (nach Technischer Anlage 1) maximal 4 Positionen gedruckt werden. Jedoch in Fällen, in denen Sonderkennzeichen auf ein Rezept gedruckt werden müssen, ist es oft unumgänglich, mehr als 4 Positionen auf das Rezept zu drucken. Für diese Fälle gibt es leider keine gültige Anwendungsempfehlung.

Folgende Positionen können bei Bedarf in der angegebenen Reihenfolge auf das Rezept gedruckt werden:

- Sonder-PZN wegen künstlicher Befruchtung (Rezeptstatus 9)
- Sonderkennzeichen ARMIN
- Sonder-PZN wegen nicht Verfügbarkeit
- Artikel
- Beschaffungskosten
- BtM Gebühren (darf verzichtet werden, wenn dadurch mehr als drei Arzneimittelkennzeichen zu bedrucken sind)
- Noctu Gebühren (darf verzichtet werden, wenn dadurch mehr als drei Arzneimittelkennzeichen zu bedrucken sind)

Vor der Rezeptbedruckung erscheint eine Hinweismeldung, welche Sie darauf hinweist, dass Sie prüfen müssen, ob der Aufdruck auf dem Rezept lesbar ist. Ansonsten müssten Sie sich bspw. an den Arzt wenden, damit dieser die Verordnung auf mehrere Rezepte aufteilt.

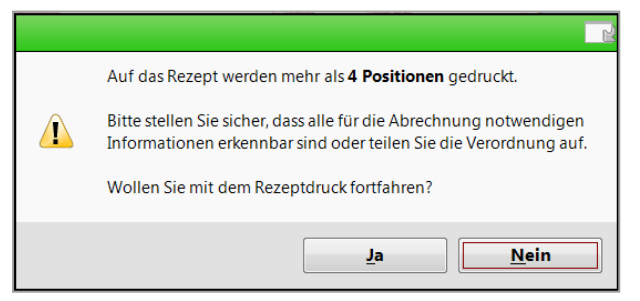

Die Bedruckung würde dann bspw. folgendermaßen aussehen, wobei im Beispiel kein Arztstempel vorhanden ist, welcher ggf. durch die Bedruckung verdeckt werden würde:

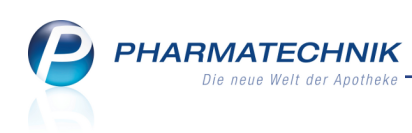

| Rezeptdruck                     |                                                                                                    | R 🕄                           |
|---------------------------------|----------------------------------------------------------------------------------------------------|-------------------------------|
| Kassenrezept<br>Apotheken-IK 10 | Wirkense Note Konnedger         00000004           AOK Baden-Württemberg         010000004           Aaron, Bestrice         01000004           Am Sienbill 123         27.11.1960           Wirkense Networks         00990943           March Baden-Württemberg         00990943           March Bestrice         00990943           March Baden-Württemberg         009090943           March Baden-Württemberg         009090943           Ball 18519         0110           Bis 28.02.10         000420899           Bis 28.02.11         000420899           Wirderschaft         00705506           Wirderschaft         00705506           Wirderschaft         00705506           Wirderschaft         00705506           Wirderschaft         00705506           Wirderschaft         00705506           Wirderschaft         00705506           Wirderschaft         00705506           Wirderschaft         00705506           Wirderschaft         00705506           Wirderschaft         00705506           Wirderschaft         00705506           Wirderschaft         00705506           Wirderschaft         00705506           Wirder |                               |
| Rezept fehlt A                  | potheken-JK Formular Rückstell-Nr. Abgabedatum Hinweise drucken F2 F3 F4 F5 F6 F12                                                                                                    | Druck<br>später<br><b>Esc</b> |

Bei Verordnungen, auf denen mehr als 4 Positionen sowie Rezepturbestandteile aufgedruckt werden, erscheint eine ähnliche Meldung, da Sie auch hier den Aufdruck auf Lesbarkeit für die Abrechnung prüfen und die Verordnung ggf. aufteilen lassen sollten.

# 1.2 Lieferadresse aus Kontaktdaten auswählen

#### Modul: Kasse, Faktura

**Anwendungsfall:** nicht-kundenbezogenen Verkauf mit Nachlieferartikeln abwickeln **Neu/geändert:** 

Wenn Sie in einem Verkaufsvorgang an der Kasse keinen Kunden erfasst hatten und es stellt sich heraus, dass der Kunde die Artikel per Bote oder per Post geliefert bekommen möchte, so können Sie die Adressdaten aus der Standardadresse des Kunden nun ganz einfach im Fenster **Zahlung und Lieferung** auswählen. Das manuelle Eingeben der Daten ist damit nicht mehr nötig, sofern Sie den zu beliefernden Kunden in den Kontaktdaten hinterlegt haben. Die ausgewählte Lieferadresse wird jedoch nicht beim Verkauf hinterlegt.

Sollte ein im Verkauf erfasster Kunde in Sonderfällen die Ware nicht an seine oder die bei seinem Kontakt hinterlegte Lieferadresse liefern lassen wollen, so können Sie auch eine andere Lieferadresse aus der Kontaktverwaltung auswählen.

Eine manuelle Eingabe der Lieferadresse ist natürlich weiterhin möglich.

Zur Auswahl der Lieferadresse aus den Kontaktdaten starten Sie einfach die Kontaktsuche durch Auswahl des 📟 Browsebuttons.

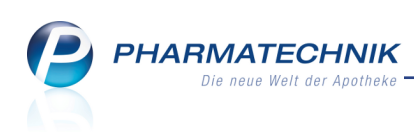

| Zahlung und Lieferung                                                                                                    |                                                             |                 |
|----------------------------------------------------------------------------------------------------|-------------------------------------------------------------|-----------------|
| Zahlung                                                                                                    | Lieferadresse                                               |                 |
| Gesamtbetrag<br>Nur abgegebene Ware<br>Erst bei Abholung / Lieferung<br>Lieferung erwünscht<br>Abholung @per Bote per Post<br>Abholung @per Bote per Post | Name<br>Zusatz<br>Ortsteil<br>Straße/Nr.<br>PLZ/Ort<br>Land |                 |
| Kunde anrufen                                                                                                    | Für Tour einplanen                                          | •               |
| Ohne Beleg<br>F5                                                                                                    | ОК<br><b>F12</b> А                                          | bbrechen<br>Esc |

Auch bei einer Botenlieferung, welche für einen Fakturaauftrag oder einen übergreifenden Verkauf eingestellt wird, ist die Möglichkeit zur Auswahl einer alternativen Lieferadresse aus der Kontaktverwaltung nun gegeben, auch wenn diese nicht beim ausgewählten Kontakt hinterlegt ist.

| Lieferkonditi           | onen               |               |                    | 2?        |  |  |  |  |  |  |  |  |
|-------------------------|--------------------|---------------|--------------------|-----------|--|--|--|--|--|--|--|--|
| Lieferzeit              | punkt              |               |                    |           |  |  |  |  |  |  |  |  |
| Keine Ang               | gabe 🔻             | ]             |                    |           |  |  |  |  |  |  |  |  |
| 🗸 Kunde a               | anrufen            |               |                    |           |  |  |  |  |  |  |  |  |
| 07936/24                | Aaron, Be          | eatrice       |                    | -         |  |  |  |  |  |  |  |  |
| Botenlief               | Botenlieferadresse |               |                    |           |  |  |  |  |  |  |  |  |
| Cunden-Lieferadresse(n) |                    |               |                    |           |  |  |  |  |  |  |  |  |
| Abweic                  | hende Lie          | feradresse    | für diese Lieferun | g(en)     |  |  |  |  |  |  |  |  |
| Beatrice A              | aron               |               |                    | · ·       |  |  |  |  |  |  |  |  |
| Name                    | Beatrice           | eatrice Aaron |                    |           |  |  |  |  |  |  |  |  |
| Zusatz                  |                    |               |                    |           |  |  |  |  |  |  |  |  |
|                         |                    |               |                    |           |  |  |  |  |  |  |  |  |
| Ortsteil                |                    |               |                    |           |  |  |  |  |  |  |  |  |
| Str./Nr.                | Am Stein           | ıbühl         |                    | 123       |  |  |  |  |  |  |  |  |
| PLZ/Ort                 | 00944              | Berg/Got      | tsmannsgrün        |           |  |  |  |  |  |  |  |  |
| Land                    | Deutschl           | and           |                    |           |  |  |  |  |  |  |  |  |
| Für Tour                | einplanen          |               |                    |           |  |  |  |  |  |  |  |  |
|                         | _                  |               |                    | •         |  |  |  |  |  |  |  |  |
| Freitext                |                    |               |                    |           |  |  |  |  |  |  |  |  |
|                         |                    |               |                    |           |  |  |  |  |  |  |  |  |
|                         |                    |               |                    |           |  |  |  |  |  |  |  |  |
|                         |                    |               |                    |           |  |  |  |  |  |  |  |  |
|                         |                    |               |                    |           |  |  |  |  |  |  |  |  |
|                         |                    |               |                    |           |  |  |  |  |  |  |  |  |
| Nicht per               |                    |               | ОК                 | Abbrechen |  |  |  |  |  |  |  |  |
| Bote liefern<br>F4      |                    |               | F12                | Esc       |  |  |  |  |  |  |  |  |

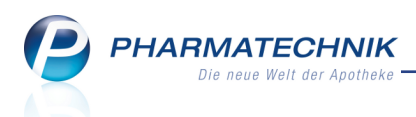

In der **Verkaufsverwaltung** können Sie beim Ändern der Lieferart per **Lieferart ändern -Strg+F11** im Fenster **Lieferung** ebenfalls eine Lieferadresse aus der Kontaktverwaltung auswählen. Dieses Fenster wird auch im **Botendienst** für das Bearbeiten einer Tourposition verwendet und bietet hier die gleiche Möglichkeit.

| Keine Angabe 🔻 🔹           | Acker<br>Name |            |          | _   |  |  |  |  |  |
|----------------------------|---------------|------------|----------|-----|--|--|--|--|--|
| Lieferung erwünscht        | Name          | Acker      |          |     |  |  |  |  |  |
| Lieferung erwünscht        |               | Acker      |          |     |  |  |  |  |  |
|                            | Zusatz        |            |          |     |  |  |  |  |  |
| Abholung per Bote per Post |               |            |          |     |  |  |  |  |  |
|                            | Ortsteil      |            |          |     |  |  |  |  |  |
| Kunde anrufen              | Straße/Nr.    | Frössen    |          | 115 |  |  |  |  |  |
| •                          | PLZ/Ort       | 00729      | Schlegel |     |  |  |  |  |  |
|                            | Land          |            |          |     |  |  |  |  |  |
| Freitext                   |               |            |          |     |  |  |  |  |  |
|                            | Für Tour ei   | nplanen    |          |     |  |  |  |  |  |
|                            | Abendtour     | 19.02.2016 | 18:00    | •   |  |  |  |  |  |
|                            |               |            |          |     |  |  |  |  |  |
|                            |               |            |          |     |  |  |  |  |  |
|                            | Abendtour     | 19.02.2016 | 18:00    |     |  |  |  |  |  |

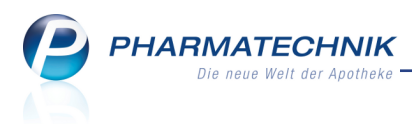

# 2 Faktura

## 2.1 Rechnungsbegleichungen von der Kasse zurücksetzen

#### Modul: Faktura

Anwendungsfall: Rechnungsbegleichungen zurücksetzen

## Neu/geändert:

Aus den Rechnungsdetails von der Seite Zahlungsinfo können Sie nun Rech-

nungsbegleichungen von der Kasse ebenso wie Zahlungseingänge, welche über die Faktura gebucht wurden, zurücksetzen.

| I Faktura > Rechn | ungsde   | tails        |                |             |          |          |                  |             | 6 8      | ? @                  | <u>ک</u> | × |
|-------------------|----------|--------------|----------------|-------------|----------|----------|------------------|-------------|----------|----------------------|----------|---|
| Adressat          |          |              | Datum          | Fälligkeit  | Belegnr. | Status   | Wäh.             | Skontopr    | eis      | Gesam                | t        |   |
| Edelmann, Bernd   |          |              | 03.03.2016     | 02.04.2016  | 63       | Erstellt | EUR              |             | 31,58    |                      |          |   |
| Rechnungsinhalt   |          |              |                |             |          |          |                  |             |          |                      |          |   |
| Rechnungsdaten    |          | Zahlu        | ngsbedingun    | gen Standar | i PT     |          |                  |             |          |                      |          |   |
|                   |          | Bereits gele | eistete Zahlun | gen         |          | 0,00 €   |                  |             |          |                      |          |   |
| Zahlungsinfo      |          |              | trag           |             | 31,58 €  |          |                  |             |          |                      |          |   |
| Texte             |          |              |                |             |          |          |                  |             |          |                      |          |   |
| - CALC            |          |              |                |             |          |          |                  |             |          |                      |          |   |
|                   |          |              |                |             |          |          |                  |             |          |                      |          |   |
|                   |          |              |                |             |          |          |                  |             |          |                      |          |   |
|                   |          |              | 0.1.1          |             |          |          |                  |             |          |                      |          |   |
|                   |          | Zahldatum    | Bearbeiter     |             |          | Betrag   | Zahlungsherkun   | Zaniart     |          |                      |          |   |
|                   |          | 03.03.2016   | Barry          |             |          | 10,00    | Faktura          |             | Uberweis | ung                  |          |   |
|                   |          | 03.03.2016   | Barry          |             |          | 21,58    | Kasse (Bon: 854) | 26)         | Kasse    |                      |          |   |
|                   |          | 03.03.2016   | Barry          |             |          | -10,00   | Faktura          | Überweisung |          |                      |          |   |
|                   |          | 03.03.2016   | Barry          |             |          | -21,58   | Kasse (Bon: 854) | 27)         | Kasse    |                      |          |   |
|                   |          |              |                |             |          |          |                  |             |          |                      |          |   |
|                   |          |              |                |             |          |          |                  |             |          |                      |          |   |
|                   |          |              |                |             |          |          |                  |             |          |                      |          |   |
|                   | <u>s</u> |              |                |             |          |          |                  |             |          |                      |          |   |
|                   | etai     |              |                |             |          |          |                  |             |          |                      |          |   |
|                   | Ď        |              |                |             |          |          |                  |             |          |                      |          |   |
|                   |          |              |                |             | 1        |          |                  |             |          |                      |          |   |
| Strg              |          |              |                |             |          |          |                  |             | zur      | Zahlung<br>ücksetzen |          |   |
| Alt               |          |              |                |             |          |          |                  |             |          | F11                  |          |   |

<sup>\*\*</sup> Beachten Sie, dass Sie nun auch aus der **Verkaufsverwaltung** Rechnungsbegleichungen von der Kasse zurücksetzen können. Dies ist im Kapitel 'Verkaufsverwaltung' beschrieben.

# 2.2 Mahnungen im Status 'In Bearbeitung' weiter bearbeiten

#### Modul: Faktura

Anwendungsfall: Mahnungen bearbeiten

#### Neu/geändert:

In Fällen, in denen die Mahnungserstellung abgebrochen wurde, bspw. durch Ausschalten des PCs am Feierabend, verbleiben die Mahnungen im Status 'In Bearbeitung'. Diese Mahungen werden nun auch in der Mahnungsübersicht angezeigt. Sie können diese nun wie folgt weiter bearbeiten:

• Mit **Bearbeiten** - **F5** oder dem Kontextmenü-Eintrag **Bearbeiten** öffnen Sie das Mahnungstotal, um die Mahnung nochmals zu erstellen und auszudrucken. Falls Sie die Mahnungserstellung hier mit Esc abbrechen, wird die Mahnung verworfen und die Rechnung erscheint wieder im Status 'Freigabe zur Mahnung.

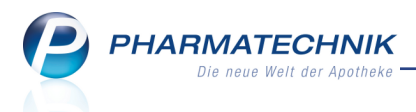

 Mit Statuswechseln - Strg+F11 können Sie den Status der Mahnung zu 'Erstellt', 'Bezahlt' und Forderungsausfall' ändern. Für eine Mahnung im Status 'In Bearbeitung' ist die Option 'Erstellt' vorselektiert. Die erstellte Mahnung können Sie mit Drucken - F9 bei Bedarf ausdrucken.

| Status wählen       |     | 2         |
|---------------------|-----|-----------|
| Erstellt<br>Bezahlt |     |           |
|                     | ОК  | Abbrechen |
|                     | F12 | Esc       |

# 2.3 Auftragsbearbeitung komfortabler gestaltet

Modul: Faktura

Anwendungsfall: Auftrag bearbeiten

#### Neu/geändert:

Beim Anlegen eines Auftrags sehen Sie an der Kasse nun die beauftragenden Kunden in der Vorgangsleiste eingeblendet.

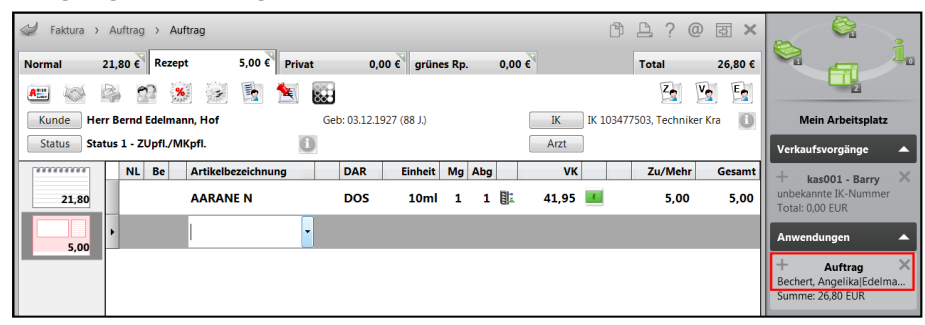

Bei der Bearbeitung eines Auftrags werden an der Kasse nun die Auftragsnummer sowie die beauftragenden Kunden angezeigt. So wissen Sie jederzeit, welchen Auftrag Sie im Moment bearbeiten.

| Faktura > Auftrag 122           |                          | [E        | È ? @ ख़ ×     |                                             |
|---------------------------------|--------------------------|-----------|----------------|---------------------------------------------|
| Normal 21,80 € Rezept 5,00 €    | Privat 0,00 € grünes Rp. | 0,00 €    | Total 26,80 €  |                                             |
| 🏧 🚳 🛸 🏫 😹 🗟 🛃                   | M 🔛                      |           | Za Va Ea       | 2                                           |
| Kunde Herr Bernd Edelmann, Hof  | Geb: 03.12.1927 (88 J.)  | IK        |                | Mein Arbeitsplatz                           |
| Status Status 1 - ZUpfl./MKpfl. | 0                        | Arzt      |                | Verkaufsvorgänge 🔺                          |
| NL Be Artikelbezeichnung        | J DAR Einheit Mg         | Abg VK    | Zu/Mehr Gesamt | + kas001 - Barry ×                          |
| 21,80 AARANE N                  | DOS 10ml 1               | 🗈 41,95 🗾 | 5,00 5,00      | unbekannte IK-Nummer<br>Total: 0,00 EUR     |
| 5,00                            | •                        |           |                | Anwendungen 🔺                               |
|                                 |                          |           |                | + Auftrag 122 ×<br>Bechert, Angelika Edelma |
|                                 |                          |           |                | Summe: 26,80 EUR                            |

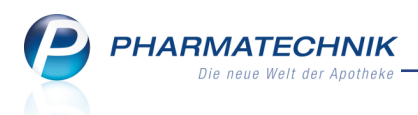

Die Bearbeitung eines Auftrags durch verschiedene Bediener zum gleichen Zeitpunkt wird unterbunden, um Inkonsistenzen zu vermeiden. Sollte ein Auftrag bereits 'Aktuell in Bearbeitung' durch einen anderen Bediener sein, so erscheint eine entsprechende Hinweismeldung.

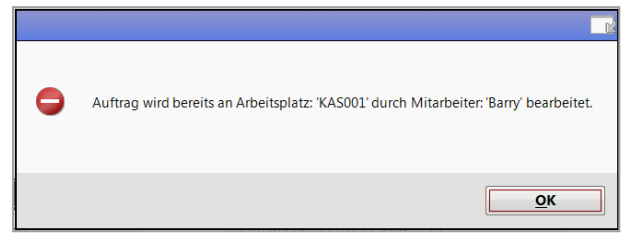

In der Auftragssuche werden nun Aufträge mit dem Status 'Aktuell in Bearbeitung' immer mit angezeigt, wenn nach dem Auftragsstatus 'In Bearbeitung' oder 'Alle' gesucht wird.

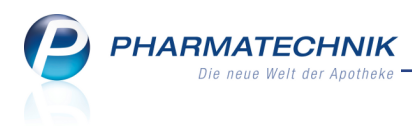

# **3 Offene Posten**

## 3.1 Vorablieferungen für Heimbewohner auflösen

#### Modul: Offene Posten

Anwendungsfall: Vorablieferungen für Heimbewohner einsehen

#### Neu/geändert:

Beim Auflösen von Vorablieferungen für Heimbewohner können Sie - von der Kasse mit dem erfassten Kunden ausgehend - mit **Rezeptschuld - Strg+F9** wie bisher in die Offenen Posten gelangen.

Wenn die Vorablieferungen nun für das Heim erfasst wurden, so wird für den Heimbewohner zunächst keine offene Vorablieferung angezeigt.

| Kasse > Offene Poste       | en                           |                                   |                                    | Ď                          | ₽ ? @ छ ×         |
|----------------------------|------------------------------|-----------------------------------|------------------------------------|----------------------------|-------------------|
| Kunde Mirian               | n Musterfrau<br>Heimbewohner |                                   | Datum von                          | ▪ bis 10.03                | .2016 • 🔍         |
| Filterkriterien Kunde      | : Miriam Musterfrau / Datun  | n: bis 10.03.2016                 |                                    |                            |                   |
| Vorablieferungen (0) Fehle | ende <u>R</u> ezepte (0)     |                                   |                                    |                            |                   |
| Alle (0)                   | 1 Selektierte Artike         | el werden aufgelöst für: <b>M</b> | lusterfrau, Miriam                 | 0                          | Artikel/PZN       |
| Artikelbezeichnung         | PZN                          | DAR Einheit A                     | nbieter                            |                            | Mg Abzurechnen    |
|                            |                              |                                   |                                    |                            |                   |
| Erfassdatum k              | Kundenname                   |                                   | Verkaufsart/-status                | K, Kostenträger M          | g Abzurechnen     |
| Details                    |                              |                                   |                                    |                            |                   |
| Strg Suchen                |                              | Bearbeiten<br>F5                  | Artikelinfo<br>ABDA-DB<br>F7<br>F8 | Übersicht<br>drucken<br>F9 | Übernehmen<br>F12 |

Mit dem Funktionsbutton **Inkl. Heim & Heimbew. - F8** können Sie jedoch alle Vorablieferungen an das Heim und alle Heimbewohner anzeigen lassen. Als Kunde ist als Filterkriterium nun das Heim vorbelegt, welchem der Heimbewohner zugeordnet ist. Der Funktionsbutton wechselt zu **Ohne Heimbew. - F8**, um zu kennzeichnen, dass mit dieser Funktion bei Auswahl des Heims alle Heimbewohner ausgeschlossen werden können. Die Vorablieferung wird jedoch weiterhin für den an der Kasse erfassten Kunden abgerechnet, wie mit dem Info-Icon gekennzeichnet wird.

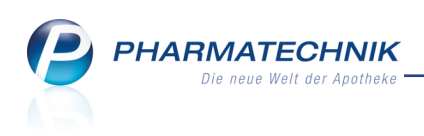

| Ş       | Kasse > Off                                                                                                    | ene Posten |                     |                |            |           |               |               |             | ß        | ₽ ?      | @        | द्ध ×    |
|---------|----------------------------------------------------------------------------------------------------|------------|---------------------|----------------|------------|-----------|---------------|---------------|-------------|----------|----------|----------|----------|
|         | Kunde                                                                                                    | Pflegehe   | eim Schöne A        | Aussicht       |            |           | 🔓 Da          | tum von       | •           | bis 10.0 | 3.2016 - |          |          |
|         |                                                                                                    | 🗸 Inkl. H  | eimbewohne          | er             |            |           |               |               |             |          |          |          |          |
|         | Filterkriterien                                                                                                    | Kunde: F   | oflegeheim S        | chöne Aussicht | inkl. Heim | bewohner  | / Datum: bis  | 10.03.2016    |             |          |          |          |          |
| Voral   | blieferungen (                                                                                                    | 48) Fehle  | nde <u>R</u> ezepte | e (0)          |            |           |               |               |             |          |          |          |          |
| ۵.      | Alle (48) Selektierte Artikel werden aufgelöst für: Musterfrau, Miriam                                                                                                    |            |                     |                |            |           |               |               |             |          |          | Q,       |          |
| Ar      | tikelbezeichnu                                                                                                    | ng         |                     | PZN            | DAF        | R Einheit | Anbieter      |               |             |          | Mg       | Abzurec  | hnen     |
| BE      | PANTHEN WU                                                                                                    | ND U HEIL  | SALBE               | 0158024        | L SAL      | 20g       | Bayer Vital ( | SmbH          |             |          | 3        |          | 3        |
| IBU     | J 400 AKUT 1A                                                                                                    | PHARMA     |                     | 0304531        | 5 FTA      | 50St      | 1A Pharma (   | GmbH          |             |          | 5        |          | 5        |
| IN.     | JEKT SPRITZE L                                                                                                    | UER EXZE   | NT                  | 0205790        | S SRI      | 100X5ml   | B. Braun Me   | lsungen AG    |             |          | 20 🧎     |          | 20       |
| ХА      | NAFLU 2015/2                                                                                                    | 016 O KAI  | NUEL                | 1108234        | B FER      | •0X0.5ml  | Mylan Healt   | hcare GmbH    |             |          | 20       |          | 1        |
|         |                                                                                                    |            |                     |                |            |           |               |               |             |          |          |          |          |
|         | Frfassdatur                                                                                                    | n Ku       | ndenname            |                |            |           | Verkaufsa     | rt/-status Ik | Kostenträge | ər       | Ma       | Abzurech | nen      |
| Dotails | Erfassdatum     Kundenname     Verkaufsart/-status     IK, Kostenträger     Mg     Abzurechnen       10.03.2016 11:38     Pflegeheim Schöne Aussicht     Kassenrezept 1     108018519, AOK Baden: 20     20 |            |                     |                |            |           |               |               |             |          |          |          |          |
| Strg    |                                                                                                    | Suchen     |                     | e              | earbeiten  |           | Artikelinfo   | Ohne          | Übersicht   |          |          | Üb       | ernehmen |
| Alt     |                                                                                                    | F2         |                     |                | F5         |           | F7            | F8            | F9          |          |          |          | F12      |

Rechnen Sie nun wie gewohnt durch Eingabe der verordneten Menge in der Spalte **Abzurechnen** und **Übernehmen - F12** die Vorablieferung für den Kunden an der Kasse ab.

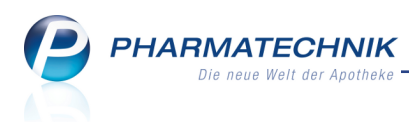

# 4 A+V Hilfsmittelvertragsdatenbank

## 4.1 Preisermittlung bei fehlendem Apo-EK

Modul: A+V Hilfsmittelvertragsdatenbank

**Anwendungsfall:** Anzeige der Erläuterungen zur Bedingung und Berechnung **Neu/geändert:** 

Wenn für einen A+V-Artikel, bei welchem eine Abrechnungsformel auf Basis des EK angewendet werden soll, kein Apo-EK hinterlegt ist, werden zunächst die Vertragspreise herangezogen. Sollten jedoch auch keine Vertragspreise hinterlegt sein, so wird einer der verfügbaren EKs (Durchschnitts-EK > Buchungs-EK > Effektiver EK > Eigener EK) zur Berechnung verwendet.

Dieser Fall wird nun hinter der Berechnungsformel mit dem <sup>1</sup> Warnzeichen-Icon gekennzeichnet. Der Tooltip des Icons weist den verwendeten EK aus.

(Sollte im System gar kein EK hinterlegt sein, so können Sie wie bisher mit **Artikeldetails** - **F10** auf der Seite **Preisgestaltung** einen Eigenen EK hinterlegen, welcher dann zur Berechnung verwendet wird.)

| 🥩 Kasse > A+V H             | lilfsmittelv | ertragsda          | atenbank                   |                                    |                 |                              |                            |                  | ß 1               | <u></u> ?0         | ) <b>3</b> × |
|-----------------------------|--------------|--------------------|----------------------------|------------------------------------|-----------------|------------------------------|----------------------------|------------------|-------------------|--------------------|--------------|
| Artikelbezeichnung          |              | DAR                | Einheit                    | Anbi                               | eter            | Hilfs                        | mittelnr.                  | PZN              | La                | gerort             | Bestand      |
| VELOX                       |              | FER                | 1 St                       | Inno                               | TERE Gmb        | H Kein                       | Hilfsmittel                | 11596674         |                   |                    |              |
| Einzelverordnung            | Einze        | lveror             | dnung                      |                                    |                 |                              |                            |                  |                   |                    |              |
| <u>S</u> prechstundenbedarf | Vertr        | IK Nun<br>äge anze | nmer 10221-<br>igen Schles | 4013<br>wig-Holstein               | Menge           | e 1 [                        | Durchschnitts              | -EK              | Eig               | Apo-EK<br>Jener EK | 10,00        |
| Scheck <u>h</u> eft         |              |                    |                            |                                    |                 |                              |                            |                  |                   |                    |              |
| Quartalsverordnung          |              | Be<br>AO           | zeichnung<br>IK, SCHH, Arz | neiliefervertra                    | ag              | gültig ab<br>01.04.08        | Gültigkeits<br>länderspezi | bereich<br>fisch | I. Bearb.         | Zu Neg             | G K          |
| <u>D</u> auerverordnung     |              |                    |                            |                                    |                 |                              |                            |                  |                   |                    |              |
| Miete                       |              |                    |                            |                                    |                 |                              |                            |                  |                   |                    |              |
| Haus <u>a</u> potheke       |              |                    |                            |                                    |                 |                              |                            |                  |                   |                    |              |
| DS <u>P</u>                 | В            | ezeichnung         | g A                        | OK, Schleswig-I                    | Holstein, Arzn  | eiliefervertrag              |                            |                  |                   |                    | *            |
|                             | G            | ültigkeitsb        | ereich S                   | chleswig-Holste                    | in              |                              |                            |                  |                   |                    |              |
|                             | A            | brechnung          | jsnummer P.                | ZN                                 |                 |                              |                            |                  |                   |                    |              |
|                             | G            | enehmigu           | ngspflicht V               | or Abgabe des                      | Artikels ist be | i der Kasse eir              | ne Genehmigur              | ıg einzuholen.   |                   |                    |              |
|                             | N            | utzungsbe          | dingungen k                | eine Einschränk                    | ung             |                              |                            |                  |                   |                    |              |
|                             | Be           | erechnung          | E                          | K+20%                              |                 |                              |                            |                  |                   |                    |              |
|                             | Er           | läuterung          | D                          | ieser Vertrag r                    | egelt auch die  | Abgabe von H                 | Hilfsmitteln im S          | prechstunden     | bedarf.           |                    |              |
|                             | G            | ruppen-Nr          | · 31                       | 0.05                               |                 |                              |                            |                  |                   |                    |              |
|                             |              | K-Kabatt           | A                          | potnekenrabati<br>si das Desisbild | wird nicht ge   | wanrt<br>II.a. MauChi, Ciata | hinau an an an a           |                  |                   |                    |              |
|                             | li š "       | wst.               | D                          | ei der Preisbild                   | ung ist der vo  | ile Mwstsatz                 | ninzuzurechn               | Basis des Abrec  | chnungspreises: [ | Eigener EK         | -            |
|                             | Ľ            | Ber                | rechnungsfo                | rmel EK+20                         | %               |                              |                            | Abrec            | hnungspreis       | 5                  | 14,28        |
| Strg                        |              |                    | Nicht                      | Beigetreten                        | Menge           | Erläuterung                  | Alternativen               | Ablauf-          | Artikel-          | OVP-Details        | Übernehmen   |
| Alt F1                      | F2           | F3                 | beigetreten<br>F4          | F5                                 | F6              | F7                           | F8                         | datum<br>F9      | details<br>F10    | anzeigen<br>F11    | F12          |

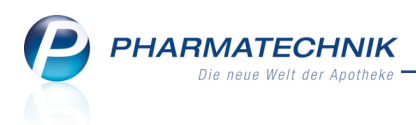

# 5 Verkaufsverwaltung

## 5.1 Rechnungsbegleichung von der Kasse bearbeiten bzw. stornieren

Modul: Verkaufsverwaltung

**Anwendungsfall:** Rechnungsbegleichung bearbeiten bzw. stornieren **Neu/geändert:** 

Sie können über die **Verkaufsverwaltung** Rechnungsbegleichungen von der Kasse, welche Sie bspw. versehentlich für den falschen Kunden verbucht hatten, bearbeiten oder stornieren oder einen Zahlartwechsel ausführen. Dies ist auch dann möglich, wenn der Kunde bei der Begleichung der Rechnung gleich noch weitere Artikel erworben hat, d.h. ob im Total des Verkaufs neben der Rechnungsbegleichung noch weitere Subtotals vorhanden sind. Auch über die **Kasse** sind diese Funktionen nach Abschluss des Verkaufs, d.h. nach Bestätigung des Gegeben-Betrags im Total-Fenster verfügbar, um direkt noch im Verkaufsvorgang Korrekturen vornehmen zu können.

Die Korrektur von Gutschriftsauszahlungen kann auf die gleiche Weise erfolgen.

| I Ver      | erkaufsverv | waltung   |           |                 |            |        |       |           |         |           |        |                                 | ß                               | ß                  | ?              | @        | \$            | × |
|------------|-------------|-----------|-----------|-----------------|------------|--------|-------|-----------|---------|-----------|--------|---------------------------------|---------------------------------|--------------------|----------------|----------|---------------|---|
| Datum      | n von 07    | .03.2016  | • 00:00   | Kunde           |            |        | Ver   | rkaufsart | Alle    |           | -      | Vorgar                          | ng Kass                         | enbor              | ı              | •        |               | 1 |
| Datum      | n bis 07    | .03.2016  | ▼ 23:59   | Artikel         |            |        | Abso  | chlussart | Alle    |           | -      | Numm                            | er                              |                    |                |          | 4             |   |
| Filterkrit | terien Vo   | organg: K | assenbon  |                 |            |        |       |           |         |           |        |                                 |                                 |                    |                |          |               |   |
| Vorgäng    | je          |           |           |                 |            |        |       |           |         |           |        |                                 |                                 |                    |                |          |               |   |
| Datum      |             | Apl       | Bediener  | Kunde           |            | Vorg   | ang   | Summ      | e Abh-I | Nr. Krd-N | lr.    | <u>B</u> (                      | on                              |                    |                |          |               |   |
| 07.03.201  | 16 08:53    | kas001    | Barry     | Edelmann, Bernd |            | Kasse  | enbon | 53,7      |         |           |        | Kassen                          | bon                             |                    |                |          |               |   |
| 07.03.201  | 16.08.13    | ani208    | Barry     |                 |            | Kasse  | nhon  | 50        | 0       |           |        | Kassen                          | bon Nr: 8                       | 5414               |                |          |               |   |
|            |             |           |           |                 |            |        |       | -         |         |           |        | Fur Herr<br>Göttengr<br>00242 H | n Bernd Ede<br>'ün Nr. 90<br>of | Imann              |                |          |               |   |
| 07.03.201  | 16 08:03    | apl207    | Böswirth  |                 |            | Kasse  | enbon | 5,0       | 0       |           |        | Rezept                          | - ZZ-pfl./Mi                    | <-pfl              |                |          |               |   |
|            |             |           |           |                 |            |        |       |           |         |           |        | 1 * AAR/<br>0022543             | ANE N DOS<br>7 Einzelp          | 10ml<br>reis       | EUR            |          | 41,95         |   |
|            |             |           |           |                 |            |        |       |           |         |           | Normal | Zuzahl                          | ung                             | EUR                |                | 5,00     |               |   |
|            |             |           |           |                 |            |        |       |           |         |           |        | 1 * SINU<br>0249328             | PRET DRA<br>3 Einzelp           | GEES U'<br>preis   | TA 50St<br>EUR |          | 12,40         |   |
|            |             |           |           |                 |            |        |       |           |         |           | Summe  |                                 |                                 |                    | E              | UR 17,40 |               |   |
| Subtotal   | l (nur für  | Verkäufe  | e)        |                 |            |        |       |           |         |           |        | Nettosur                        | nme<br>ST 19.00 %               |                    | EUR            |          | 15,42         |   |
| Nr. V      | /erkaufsar  | t/-status |           | Kunde           | Rezep      | tNr.   |       | RückNr.   | Reze    | ptsumme   |        |                                 |                                 |                    |                |          |               |   |
| 1 GI       | KV-Rezep    | t/1       |           | Edelmann, Bernd | 000000     | 039    |       |           |         | 41,95     |        | Göttengr                        | rnd Edelma<br>'ün Nr. 90<br>of  | inn                |                |          |               |   |
| 2 N        | ormal       |           |           | Edelmann, Bernd |            |        |       |           |         |           |        | Rechnur                         | ig Nr: 60                       |                    |                |          |               |   |
| 3 R6       | echnunga    |           | 0060      | Edelmann Bernd  |            |        |       |           |         |           |        | Begleich                        | ung der Rei                     | chnung             | EUR            | EI       | 36,39         |   |
| 5 10       | cennungu    | un. 00000 |           | Edennann, berna |            |        |       |           |         |           |        | Total                           |                                 |                    |                | E.       | JR 53,78      |   |
| Artikel (I | nur für V   | erkäufe)  |           |                 |            |        |       |           |         |           |        | gegeben<br>zurück               | bar                             |                    | EUR<br>EUR     |          | 53,79<br>0,00 |   |
| PZN        |             | Artikelbe | zeichnung | DAR EI          | nheit   Ar | ibiete | r     | Stck      |         | Mg NI     | Mg     | Für Kass<br>Leistung            | enrezepte ş<br>sempfänger       | gilt:<br>ist die K | rankenk        | asse.    |               |   |
|            |             |           |           |                 |            |        |       |           |         |           |        | Vorsteue                        | erabzug.                        | echtigt n          | icht zum       |          |               |   |
|            |             |           |           |                 |            |        |       |           |         |           |        | 07.03.20<br>Sie wurd            | 16 08:53:55<br>en beraten       | i<br>von Frau      | Barry          | 1        | cas001        |   |
|            |             |           |           |                 |            |        |       |           |         |           |        |                                 |                                 |                    |                |          |               |   |
| Stra       |             | Suche     | n         |                 | Bearbeiter | ו ו    |       | Sto       | mo      | Details   | Druc   | ken                             | Kunde                           | 1                  | Verlau         | f        |               | _ |
| Alt        |             | -         |           |                 |            |        |       |           |         | 50        |        |                                 | 510                             | a                  | nzeige         | n        |               |   |
|            |             | F2        |           |                 | F5         |        |       | F         |         | FO        | P.     | ,                               | P10                             |                    | -11            |          |               |   |

Mit **Bearbeiten - F5** öffnen Sie die Rechnungsbegleichung an der Kasse, um sie zu bearbeiten. Nutzen Sie dies bspw., um eine Teilzahlung zu verbuchen.

Beachten Sie dabei, dass Sie in der Verkaufsverwaltung gezielt das Subtotal der Rechnungsbegleichung markieren, um es anschließend bearbeiten zu können.

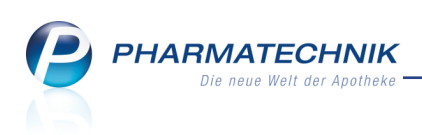

| I Kasse  |               |              |           |             |              |            |        | ∄ ≙ ? | @ 🗄 🗙  |
|----------|---------------|--------------|-----------|-------------|--------------|------------|--------|-------|--------|
| Normal   | 0,00 €        | Rezept       | 0,00 €    | Privat      | 0,00 €       | grünes Rp. | 0,00 € | Total | 0,00 € |
| <b>A</b> | A)            | %            | <b>B</b>  |             |              |            |        | Z     |        |
| Kunde H  | err Bernd Ede | lmann, Hof   | 1         | Geb: 03.12. | 1927 (88 J.) |            |        |       |        |
| Status   |               |              |           |             |              |            |        |       |        |
| HHHH     |               |              |           |             |              |            |        |       | Gesamt |
| -36,39   | ► Rechnung    |              |           |             |              |            |        |       | 36,39  |
|          | 1 x GELO      | MYRTOL FORTE | WKM 100St |             |              |            |        |       |        |
| 36,39    |               |              |           |             |              |            |        |       |        |
| *******  |               |              |           |             |              |            |        |       |        |
| 0,00     |               |              |           |             |              |            |        |       |        |
|          |               |              |           |             |              |            |        |       |        |

Mit **Stornieren - F7** stornieren Sie entweder das gesamte Total, wenn Sie den gesamten Vorgang markiert hatten. Oder Sie stornieren gezielt das markierte Subtotal der Rechnungsbegleichung.

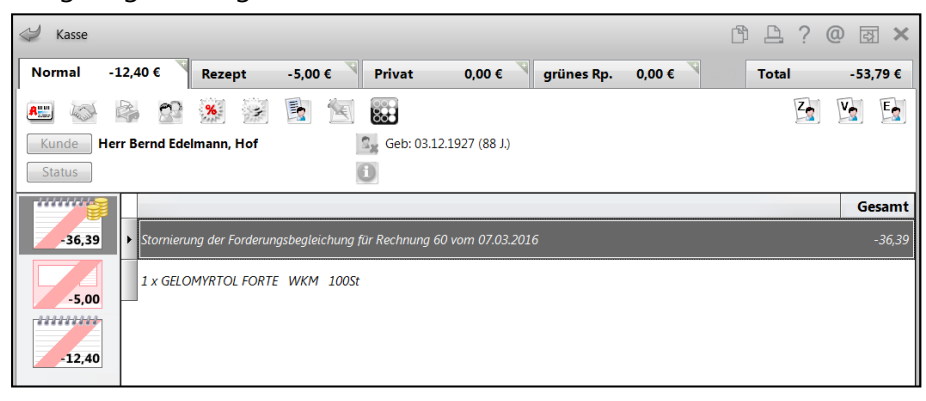

Das Pendant zum Stornieren der Rechnungsbegleichung in der Verkaufsverwaltung finden Sie auch an der Kasse wieder, nachdem Sie den Gegeben-Betrag (der Rechnungsbegleichung) bestätigt haben. Wie gewohnt stehen in diesem Arbeitsschritt an der Kasse die gleichen Funktionen zur Verfügung wie in der Verkaufsverwaltung, damit Sie im Fehlerfall diese Vorgänge gleich noch an der Kasse korrigieren können. Auch der Zahlartwechsel steht Ihnen hier nun mit **Zahlart ändern - F11** zur Verfügung.

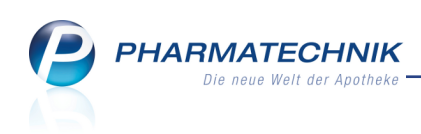

| N.            | Kasse    |                 |            |            |                     |              |          |            |         | ľ     | ₽?(       | 0 8 ×     |
|---------------|----------|-----------------|------------|------------|---------------------|--------------|----------|------------|---------|-------|-----------|-----------|
| Nor           | mal      | 0,00 € 🔍        | Rezept     | 0,00 €     | Privat              | . <b>0,0</b> | 00 E 💙 g | grünes Rp. | 0,00 €  | ₹     | Total     | 36,39 €   |
| <b>A</b> :::: | Time     |                 | %          | B          |                     |              |          |            |         |       | Z         | V2 E2     |
| Kui           | nde He   | err Bernd Edeli | mann, Hof  |            | S <sub>2</sub> Geb: | 03.12.1927   | (88 J.)  |            |         |       |           |           |
| Sta           | itus     |                 |            |            | 0                   |              |          |            |         |       |           |           |
|               |          | Artikelbezeic   | hnung      |            | Kunde               |              | DAR      | Einheit    | Menge   | NL    | VK        | Gesamt Nr |
| ***           | 36,39    | Rechnung 000    | 000061 vom | 07.03.2016 | Edelm               | ann          |          |            |         |       |           | 36,39 1   |
|               |          |                 |            |            |                     |              |          |            |         |       |           |           |
|               |          |                 |            |            |                     |              |          |            |         |       |           |           |
|               |          |                 |            |            |                     |              |          |            |         |       |           |           |
|               |          |                 |            |            |                     |              |          |            |         |       |           |           |
| Freit         | ext Kund | enzeile für Ka  | ssenbon:   |            |                     |              |          |            |         | Zał   | nlungsart | : 🌆 Bar   |
| ZUfrei        | ZUpfl.   | []              |            | ]          |                     |              |          | Rab        | att:    |       |           |           |
| Bon           | Gebühr   |                 |            |            |                     |              |          | Sumi       | ne:     |       | 36,39 🕯   |           |
| Lade          | Menge    |                 |            |            |                     |              |          | Gegeb      | en:     |       | 36,39 🕯   |           |
| Channel I     | Sonder   |                 |            |            |                     |              |          | Reto       | ur:     |       | 0,00      | 50        |
| Storno        | Position |                 |            |            |                     |              |          |            |         |       |           | _         |
| Strg          |          |                 |            |            | Bearbeiten          |              | Storno   |            | Drucken | Kunde | Zahlart   |           |
| Alt           | F1       | F2              | F3         | F4         | F5                  | F6           | F7       | F8         | F9      | F10   | F11       | F12       |

In der Verkaufsverwaltung werden alle stornierten Subtotals und die Vorschau des Stornobons angezeigt.

| 2       | /erkaufs  | verwaltung   |                |               |          |              |         |            |       |           |                  |                      | ß                          | 0                           | ? @                  | ) <b>3</b> )    |
|---------|-----------|--------------|----------------|---------------|----------|--------------|---------|------------|-------|-----------|------------------|----------------------|----------------------------|-----------------------------|----------------------|-----------------|
| Datu    | um von    | 07.03.2016   | <b>-</b> 00:00 | Kunde         |          |              | Ver     | kaufsart 🛛 | Alle  |           | -                | Vorgar               | ng Kasse                   | nbon                        | -                    |                 |
| Datu    | um bis    | 07.03.2016   | ▼ 23:59        | Artikel       |          |              | Abso    | hlussart 🛛 | Alle  |           | •                | Numm                 | er                         |                             |                      | 4               |
| Filterk | riterien  | Vorgang: K   | assenbon       |               |          |              |         |            |       |           |                  |                      |                            |                             |                      |                 |
| Vorgär  | nge       |              |                |               |          |              |         |            |       |           |                  |                      |                            |                             |                      |                 |
| Datum   |           | Apl          | Bediener       | Kunde         |          | Vorg         | jang    | Summe      | Abh-N | Nr. Krd-N | ۸r.              | Bo                   | on                         | ]                           |                      |                 |
| 07.03.2 | 016 09:2  | 2 kas001     | Barry          | Edelmann, B   | lernd    | Kass         | enbon   | -53,79     |       |           | Ч <mark>е</mark> | Kassen               | bon                        |                             |                      |                 |
| 07.02.2 | 016 00-5  | 2 4==001     | Reme           | Edelmann D    | a second | Kaas         |         | 52.70      |       |           | E.               | Kassen               | bon Nr: 85                 | 415                         |                      |                 |
| 07.05.2 | 010 00:5  | 5 Kasuul     | barry          | Edermann, E   | ema      | KdSS         | enbon   | 55,75      | ,     |           | 743              | Für Hern<br>Göttengr | n Bernd Edel<br>ün Nr. 90  | mann                        |                      |                 |
| 07.03.2 | 016 08:1  | .3 apl208    | Barry          |               |          | Kass         | enbon   | 5,00       | )     |           |                  | STORN                | of<br>Kassenbon            | 85414                       |                      |                 |
| 07.03.2 | 016 08:0  | 3 apl207     | Böswirth       |               |          | Kass         | enbon   | 5,00       | )     |           |                  | Rezept               | - ZZ-pfl./MK               | -pfl                        |                      |                 |
|         |           |              |                |               |          |              |         |            |       |           |                  | 0022543              | 7 Einzelpr<br>Zuzahlu      | eis<br>ng                   | EUR<br>EUR           | -41,95<br>-5,00 |
|         |           |              |                |               |          |              |         |            |       |           |                  | STORNO               | ) Kassenbor                | 85414                       |                      |                 |
|         |           |              |                |               |          |              |         |            |       |           |                  | 1 * SINU<br>0249328  | PRET DRAG                  | EES UTA                     | 50St<br>EUR          | -12.40          |
| Subtot  | al (nur f | für Verkäuf  | 2)             |               |          |              |         |            |       |           |                  | Summe                |                            |                             |                      | EUR -17,40      |
| Nr.     | Verkauf   | sart/-status | ,              | Kunde         | F        | RezeptNr.    |         | RückNr.    | Reze  | ptsumme   |                  | Nettosur             | nme                        |                             | EUR                  | -15,42          |
| 1       | Storno a  | uf GKV-Reze  | nt/1           | Edelmann Rei  | nd (     | 0000039      |         |            |       | -41 94    |                  | inci. MW             | ST 19,00 %                 |                             | EUK                  | -1,98           |
|         |           |              |                |               |          |              |         |            |       | ,         |                  | Herrn Be<br>Göttengr | rnd Edelmar<br>ün Nr. 90   | in                          |                      |                 |
| 2       | Storno a  | uf Normal    |                | Edelmann, Ber | nd       |              |         |            |       |           |                  | 00242 H              | of                         |                             |                      |                 |
| 3       | Storno F  | Rechnungaut  | 1. 00000006    | Edelmann, Be  | rnd      |              |         |            |       |           |                  | Storno R             | echnungsbe                 | gleichung                   | EUR                  | -36,39          |
| Artikel | (nur fü   | r Verkäufe)  |                |               |          |              |         |            |       |           |                  | Total                |                            |                             |                      | EUR -53,79      |
| PZN     |           | Artikelbe    | zeichnung      | DAR           | Einhe    | eit Anbiete  | er      | Stckl.     |       | Mg N      | L-Mg             | gegeben              | bar                        |                             | EUR                  | 0,00            |
| 002254  | 37        | AARANE       | N              | DOS           | 10       | )ml Sanofi-A | Aventis | De         | T     | 1         | 0                | zurück               |                            | <b>14</b> .                 | EUR                  | 53,79           |
|         |           |              |                |               |          |              |         |            |       |           |                  | Leistung<br>Diese Re | sempfänger<br>schnung bere | ist die Kra<br>schtigt nich | nkenkasse.<br>It zum | ·               |
|         |           |              |                |               |          |              |         |            |       |           |                  | Vorsteue             | rabzug.                    |                             |                      | 1               |
|         |           |              |                |               |          |              |         |            |       |           |                  | Sie wurd             | en beraten v               | on Frau B                   | arry                 | N05001          |
| Stra    |           | Suche        | n              |               | Bea      | arbeiten     |         | Storr      | 10    | Details   | Dru              | icken                | Kunde                      | Ve                          | rlauf                |                 |
| au      |           |              |                |               |          |              |         |            |       |           |                  |                      |                            | anz                         | eigen                |                 |
| Alt     |           | F2           |                |               |          |              |         |            |       | F8        |                  | F9                   |                            |                             | 11                   |                 |

Die Rechnung für den Kunden ist wieder offen und wird in den offenen Posten des Kunden angezeigt.

| P | PHARMATECHNIK<br>Die neue Welt der Apotheke |
|---|---------------------------------------------|
|   |                                             |

|                             | ne Posten              |                        |              |                          |        |          |                     |       | ß         | 3?        | @      | 3     | × |
|-----------------------------|------------------------|------------------------|--------------|--------------------------|--------|----------|---------------------|-------|-----------|-----------|--------|-------|---|
| Kunde                       | Herr Bernd Ed          | elmann<br>wohner       |              |                          | 4      | Datu     | m von               | ▼ b   | s 07.03.2 | 2016 •    | Q,     | ]     |   |
| Filterkriterien             | Kunde: Herr B          | ernd Edelmann /        | Datum: bis ( | 07.03.2016               |        |          |                     |       |           |           |        |       |   |
| Vorablieferungen            | 0,00                   | € A                    | Abholungen   | 0,00                     | €      | Faktura- | Lieferungen         | 0,0   | € 00      |           |        |       |   |
| Fehlende Rezepte            | 0,00                   | € Boten                | lieferungen  | 0,00                     | €      |          | Kredite             | 0,0   | 0 €       |           |        |       |   |
| (nur GKV-Rezepte)           |                        | Post                   | lieferungen  | 0,00                     | €      | F        | Rechnungen          | 36,3  | 9 €       |           |        |       |   |
|                             |                        | Faktura-B              | estellungen  | 0,00                     | €      | 1        | Mahnungen           | 0,0   | 0 €       |           |        |       |   |
| Σ Rezeptschuld              | 0,00                   | € Σ Nach               | lieferungen  | 0,00                     | €      | Σ Fak    | tura-Belege         | 36,3  | 9 €       |           |        |       |   |
| <u>V</u> orablieferungen (( | )) Fehlende <u>R</u> e | zepte (0) <u>N</u> ach | lieferungen  | (0) Faktura- <u>L</u> ie | eferur | igen (0) | <u>F</u> orderunger | n (1) |           |           |        |       |   |
| 🔿 Alle (1) 🛛 🔿              | Kredite (0)            | Rechnung               | jen (1) 🛛 🔘  | Mahnungen (0)            | )      |          |                     |       |           | Beleg-Nr. |        | Q     |   |
| Belegdatum                  | Beleg-Nr.              | Belegart               | Kunde        |                          | Fällig | gkeit !  | Status              |       | Gesamtbe  | trag Offe | ener B | etrag |   |
| 07.03.2016 08:52            | 6                      | ) Rechnung             | Edelmann,    | Bernd                    | 06.04  | 1.2016 E | Erstellt            |       |           | 6,39      |        | 36,39 |   |
|                             |                        |                        |              |                          |        |          |                     |       |           |           |        |       |   |

Beachten Sie, dass Sie nun auch aus den Fakturadetails die Zahlungseingänge für Rechnungsbegleichungen von der Kasse zurücksetzen können. Dies ist im Kapitel 'Faktura' beschrieben.

Auf den Summenbons werden die stornierten Summen im Umsatz- und Barstorno ausgewiesen.

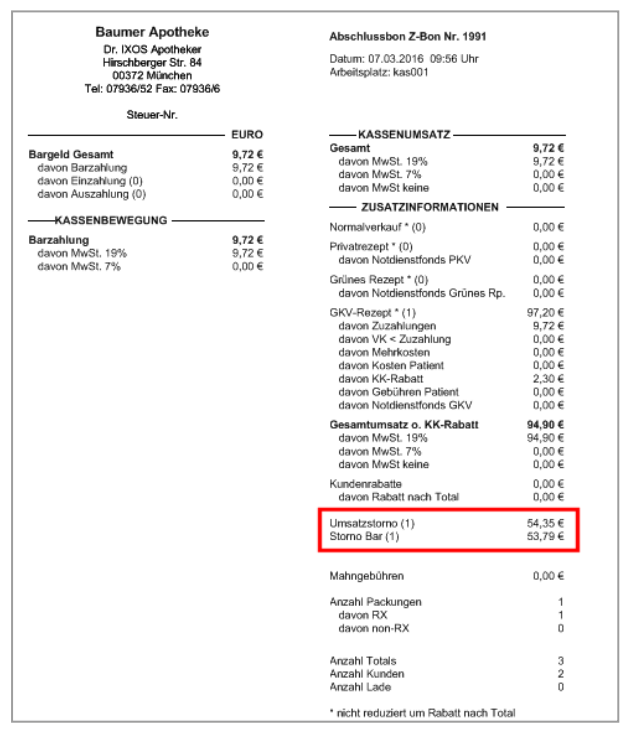

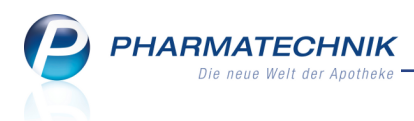

# 5.2 DATEV-Export mit Stornierung einer Rechnungsbegleichung von der Kasse

Modul: DATEV

Anwendungsfall: DATEV-Export ausführen

## Neu/geändert:

Im DATEV-Export wird die Stornierung der Rechnungsbegleichung als Faktura-Vorgang ausgewiesen, da dies letztlich ein Vorgang in der Faktura ist.

| JATEV         |             |            |            |                  |           |                 |         |          |       | ľ         | 0            | ?       | @    | द्ध ×   |
|---------------|-------------|------------|------------|------------------|-----------|-----------------|---------|----------|-------|-----------|--------------|---------|------|---------|
| Export-Archiv | Export-A    | Archiv     |            |                  |           |                 |         |          |       |           |              |         |      |         |
| Import-Archiv | Exportierte | Stapel v   | om 07.03.2 | 016 -            | bis       | 07.03.2016      | •       | <b>Q</b> | ]     |           |              |         |      |         |
|               | Stapel      |            |            |                  |           |                 |         |          | -     |           |              |         |      |         |
|               | Stapel-Nr.  | Von        | Bis        | Ur               | ngesicher | t exportiert    | Kasse   | Faktura  | Warer | eingang   | Interr       | ne Verr | echn | ung     |
|               | 1           | 07.03.     | 2016 07.03 | 3.2016           |           |                 | 2       | 3 (      | 0     |           | 0            |         |      |         |
|               |             |            |            |                  |           |                 |         |          |       |           |              |         |      |         |
|               |             |            |            |                  |           |                 |         |          |       |           |              |         |      |         |
|               |             |            |            |                  |           |                 |         |          |       |           |              |         |      |         |
|               |             |            |            |                  |           |                 |         |          |       |           |              |         |      |         |
|               | Data        | Carl       | Kente      | Constant         |           | Datas           | Deles   | N.,      | Dur   |           |              |         |      | _       |
|               | Datum       | S/H        | 60000      | Gegenkor<br>8400 | ito       | Setrag<br>26.20 | Beleg-I | Nr.      | E D   | nungstex  | t<br>Byron F | lutton  | 420  |         |
|               | 07.03.2010  | s          | 1360       | 69999            |           | 36,39           | 60      |          | F: Re | e-Zahluno | a Edeln      | nann B  | ernd | 430     |
|               | 07.03.2016  | н          | 1360       | 69999            |           | 36,39           | 60      |          | F: St | orno Re-  | Zahlun       | g Edel  | mann | Bernd 4 |
|               | 07.03.2016  | S          | 1000       | 1360             |           | 9,72            | 1991    |          | K: B  | arzahlung | g volle      | USt.    |      |         |
|               | 07.03.2016  | S          | 1360       | 8400             |           | 9,72            | 1991    |          | K: Ta | ageskasse | e volle      | USt.    |      |         |
|               |             |            |            |                  |           |                 |         |          |       |           |              |         |      |         |
|               |             |            |            |                  |           |                 |         |          |       |           |              |         |      |         |
|               |             |            |            |                  |           |                 |         |          |       |           |              |         |      |         |
|               |             |            |            |                  |           |                 |         |          |       |           |              |         |      |         |
|               |             |            |            |                  |           |                 |         |          |       |           |              |         |      |         |
|               |             |            |            |                  |           |                 |         |          |       |           |              |         |      |         |
|               |             |            |            |                  |           |                 |         |          |       |           |              |         |      |         |
|               |             |            |            |                  |           |                 |         |          |       |           |              |         |      |         |
|               |             |            |            |                  |           |                 |         |          |       |           |              |         |      |         |
|               |             |            |            |                  |           |                 |         |          |       |           |              |         |      |         |
|               |             | 1          |            |                  |           | 1 1             |         |          |       |           | L            |         | -    |         |
| Strg          | Neu         | Jer<br>Del | Löschen    |                  |           |                 |         | Druc     | :ken  |           | Un           | gesiche | ert  | Stapel  |
| Alt           | F           | 3          | F4         |                  |           |                 |         | F        |       |           | CA1          | F11     |      | F12     |

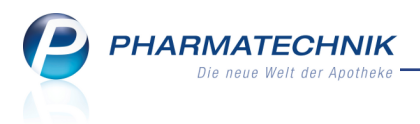

# 6 Rezeptmanagement

# 6.1 We Retax-Verwaltung

Modul: Rezeptmanagement

**Anwendungsfall:** Retaxierungsformulare im Rezeptmanagement verwalten **Neu/geändert:** 

Mit dem 'Rezeptmanagement Profi', d.h. mit entsprechender Lizenz und einem angeschlossenen Rezeptscanner können Sie nun die von der Krankenkasse eingegangenen Retaxierungsschreiben im DINA4-Format direkt in IXOS einscannen und verwalten.

Damit haben Sie stets einen kompletten Überblick über die Retaxierungen, unterstützt durch die Möglichkeit, Notizen hinzuzufügen und den eingescannten Beleg bei Bedarf auch noch einmal nachzudrucken.

Mit **Retax verwalten - F11** gelangen Sie aus der Übersicht zum **Rezeptmanagement** in die **Retax-Verwaltung**.

| R        | Rezeptmanage | ement          |                 |                    |                  |        |         |            |            |          |           | [          | þ          | <u> </u> | ?     | @       | 3 ×  |
|----------|--------------|----------------|-----------------|--------------------|------------------|--------|---------|------------|------------|----------|-----------|------------|------------|----------|-------|---------|------|
| Such     | ne           |                | F               | ilterkriterien     | Alle Rezept      | e, kei | ne alte | en Rezepte | e          |          |           |            |            |          |       |         | Î    |
| Nicht    | bereit (10)  | Rezep          | tkontrolle (12) | Rezept <u>b</u> ox | (0) <u>A</u> bge | rechr  | net     |            |            |          |           |            |            |          |       |         |      |
| () AI    | lle 🔘 Feh    | lerhaf         | te (4)          | • O S              | oäter zu kontre  | ollier | ende (  | 3)         | ontrollier | rbare (7 | )         | Ni         | cht g      | jesca    | nnte  | (2)     |      |
|          | Rezeptnr.    | D              | atum            | Kunde              |                  |        |         |            |            |          | RückNr.   |            |            |          |       | Gesar   | nt 📤 |
| 9        | 000343871    | <u>m</u> 12    | 2.11.2013 14:56 |                    |                  |        |         |            |            |          | 12345     | 5 <b>R</b> | N          | 6        | 3     | 11,     | 42   |
| 9        | 000343741    | 🔤 12           | 2.11.2013 10:46 | Heuer, Elsb        | eth              |        |         |            |            | Ē        | 0         |            |            | 6        | 3     | 928,    | 70   |
| 9        | 000343709    | 📟 12           | 2.11.2013 10:46 | Eibl, Karen        |                  |        |         |            |            | Ē        | 0         |            | <b>E</b>   | 0        | 3     | 159,    | 88   |
|          | 000343682    | <b>m</b> 12    | 2.11.2013 10:46 | Bahr, Roser        | marie            |        |         |            |            |          | b         |            | Ľ          | ©°       | 3     | 117,    | 79   |
|          | 000343725    | 😑 12           | 2.11.2013 10:46 |                    |                  |        |         |            |            | Ē        | b         |            | 1          | ۲        | 3     | 21,     | 35 _ |
|          | 000343767    | 📟 12           | 2.11.2013 10:46 | Koppe, Sie         | gulf             |        |         |            |            | Ē        | b         |            |            | ۲        | 3     | 10.093, | 00   |
|          | 000343754    | 📟 12           | 2.11.2013 10:46 | Kampe, Hu          | bertina          |        |         |            |            | Ē        | b         |            |            | 0        | 3     | 714,    | 96   |
|          | 000343738    | <u> </u>       | 2.11.2013 10:46 | Hörmann, A         | Anselm           |        |         |            |            | Ē        | b         |            |            | 6        | 3     | 253,    | 73   |
|          | 000343712    | <b>m</b> 12    | 2.11.2013 10:46 | Bohn, Isabe        | elle             |        |         |            |            | Ē        | b         |            |            | 6        | 3     | 12,     | 13   |
|          | 000343695    | <b>m</b> 12    | 2.11.2013 10:46 | Wessel, Lin        | de               |        |         |            |            | Ē        | b         |            |            | 6        | 3     | 29,     | 51   |
|          | 000343884    | <u> </u>       | 2.11.2013 15:01 |                    |                  |        |         |            |            |          | D         | A          |            | 6        | \$    | 249,    | 69   |
|          | 000343679    | ■ 12           | 11 2013 10:46   |                    |                  |        |         |            |            | _        |           |            |            |          |       | 24      | 00 💌 |
|          | Artikelbezei | :hnun <u>c</u> | 9               |                    | PZN              |        |         | DAR        | Einh       | eit NP   | Meng      | ge A       | nbie       | ter      |       |         | VK   |
| ails     | RAMIPRIL 1A  | PHAP           | RMA 5 MG        |                    | 00766736         | 1      |         | TAB        | 2          | OSt N1   |           | 11         | A Ph       | arma     | Gmb   | oH 1    | 1,42 |
| <b>E</b> |              |                |                 |                    |                  |        |         |            |            |          |           |            |            |          |       |         |      |
|          |              |                |                 |                    |                  |        |         |            |            |          |           |            |            |          |       |         |      |
| Strg     |              | Suche          | n               | Filtern            | Rezept           | I      | nfo     | Artikelin  | fo Re      | zept     | Übersicht | Kur        | nde        |          | Retax | (<br>() |      |
| Alt      |              | F2             |                 | F4                 | F5               |        | F6      | F7         |            | F8       | F9        | 200r0      | unen<br>.0 | Ve       | F11   | en      |      |

Um ein Retaxierungsschreiben in der Retaxverwaltung zu erfassen, legen Sie das Retaxierungsschreiben in den Scanner und starten damit das Scannen.

Der Vorgang erscheint in der Übersicht der **Retax-Verwaltung** und als Vorschau des gescannten Belegs auf der rechten Seite.

In der **Retax-Verwaltung** sehen Sie alle bereits gescannten Belege auf der linken Seite aufgelistet, ggf. mit Anmerkungen, welche im Detailbereich links unten aufgeführt werden, sowie der Vorschau des markierten Belegs auf der rechten Seite.

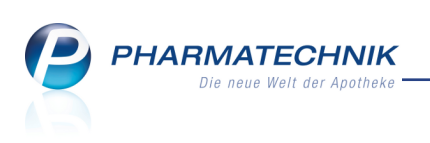

| I Rezeptmanag                           | gement > Retax-Verwaltung                        |          |        | 19 L ? @ 3 ×                                                                                                    |
|-----------------------------------------|--------------------------------------------------|----------|--------|----------------------------------------------------------------------------------------------------|
| Sie können einen o                      | der Retax-Belege ansehen oder direkt einen neuen | Beleg so | annen. |                                                                                                    |
| Erfasst                                 | Bediener                                         | •        |        |                                                                                                    |
| 29.02.2016 09:54                        | Heuer, Elsbeth 👔                                 |          |        | GFS                                                                                                    |
| 25.02.2016 14:01                        | Seger, Simperta                                  |          |        |                                                                                                    |
| 25.02.2016 14:01                        | Grünewald, Gerrit                                |          |        | Rechnungsprüchstlie für Krankeinassen<br>Of5 Gestlichtif für Statistik im Grunnheitsversen möhl                                                                                                    |
| 25.02.2016 14:01                        | Seger, Simperta                                  | E        | _      | 301234627<br>Manterepatoka<br>Feldeng 2<br>4234 Baunterg                                                                                                    |
| 25.02.2016 14:01                        | Grünewald, Gerrit                                |          |        | Notes         District         Unser Zeiches         Datum           015555522         05555522         AMGT \$300 SGB V         01032516                                                                                                    |
| 25.02.2016 14:01                        | Grünewald, Gerrit                                |          |        | Rezeptabrechnung Bearbeitungsmonat 11/2015                                                                                                    |
| 25.02.2016 14:01                        | Grünewald, Gerrit                                |          | •      | Sehr geehrte Damen und Herren.<br>wir haben hre Abrechnung nach 1300 des Fünften Buches des Sozialonsetzbuches (SGB V) neen/*                                                                                                    |
| 25.02.2016 14:01                        | Grünewald, Gerrit                                |          |        | Für die Kaufmännische Krankenkasse - KKII haben wir unter Berücknung sollter vorgenun.<br>568 V sowie der vertraglichen Regelingen (z. B. Bahmenvertrag nach 1329 Abstat 2 2568 V, Azreiver-<br>srgrungevertrag oder individuelle erunzgliche Regelingen (bigende Differen ermitiste):        |
| 25.02.2016 14:01                        | Grünewald, Gerrit                                |          | -      | Gesamtbetrag (netto): -5,00 €<br>Detaillierte informationen zur Rechnunsvilfferenz hitten wir den beisefürsten Unterlanen zu estrehmen                                                                                                    |
| 25.02.2016 13:54                        | Grünewald, Gerrit                                |          |        | Unter der Servicerufnummer 03152/45/874 beantwarten wir Ihnen gern Rückfragen.                                                                                                    |
| 25.02.2016 13:54                        | Seger, Simperta                                  |          |        | nogicie e consulute okcer mit uits schnikken unter Benugding per imligheidsbrücke Zozieketen. Is gitt<br>die frist der o.s. Pröfignichtigke, Die Rechnungskomerkur erfolgt, solabil die Takkeanstandungen anter-<br>kannt sind, als anerkannt gelten oder ein Einspruch zurückgewiesen wurde. |
| 25.02.2016 13:54                        | Seger, Simperta                                  | -        | -      | Mit freundlichen Grüßen                                                                                                    |
|                                         |                                                  |          |        | Rechnungsprüfstelle für Krankenkassen<br>GFS Gesellschaft für Statistik im Gesundheitswesen mbH                                                                                                    |
| Information zum I                       | Retax-Beleg                                      |          |        | Anlage: Imageausdruck und begleitende Unterlagen<br>(per EDV instellt; auch ohne Unterschrift gültig)                                                                                                    |
| Rezeptnummern 12<br>09.03.2016: Rückfre | 234567, 7654321<br>age beim Verband              | *        |        |                                                                                                    |
|                                         |                                                  | *        |        | Na na Na na Na Na Na Na Na Na Na Na Na Na Na Na Na                                                                                                    |
| Strg Speichern<br>Alt F1                | Beleg Nächster<br>löschen Beleg<br>F4 F3         |          |        | Beleg- Drucken<br>ansicht<br>F8 F9                                                                                                    |

Folgende Funktionen stehen Ihnen in der Retax-Verwaltung zur Verfügung:

- Mit **Speichern F1** speichern Sie einen eingegebenen oder veränderten Informationstext.
- Mit Nächster Beleg F3 markieren Sie den nächsten Beleg in der Liste zur Einsicht.
- Mit Beleg löschen F4 löschen Sie den markierten Beleg.
- Mit Belegansicht F8 wird eine vergrößerte Ansicht des gescannten Belegs angezeigt.
- Mit **Drucken F9** erfolgt nach dem Einblenden der Druckvorschau der Ausdruck des eingescannten Belegs.

| Belegansicht | 🕞 😨                                                                                                    |
|--------------|----------------------------------------------------------------------------------------------------|
|              |                                                                                                    |
|              | GFS                                                                                                    |
|              | 60 B. Genelland M. Ku, Khanza A.<br>M. Orosoftwaran gar nave                                                                                                    |
|              | Rechnungsprüchzler für Damlenkasen<br>OS Gestlucht Grätelik im Gesundheitsansen nien                                                                                                    |
| =            | N623M947                                                                                                    |
| =            | Material Andreas Andreas<br>Andreas Andreas Andreas Andreas Andreas Andreas Andreas Andreas Andreas Andreas Andreas Andreas Andreas Andreas A<br>Andreas Andreas Andreas Andreas Andreas Andreas Andreas Andreas Andreas Andreas Andreas Andreas Andreas Andreas                                                                                                    |
| -            | Nortes         Direter         Unior 2xi0xee         Edum           0815555522         0915155220         AMCT \$100 \$508 V         0102216                                                                                                    |
|              | Rezeptsbrechnung Bearbeitungsmaast 11/2015                                                                                                    |
| •            | Sehr peehrse Damen und Herren,                                                                                                    |
|              | wir haben ihre Abrechnung nach §300 des Fühlten Buches des Sozialgesetzbuches (SGB V) geprüft.                                                                                                    |
|              | Für die Kuufmänelsche Krunkenkasse - KKII haben wir unter Berückslotligung der Verscheiten des<br>508 V sweie der verhagtlichen Rapskargen (z. B. Rahmenwerzig auch 1123 Absdez 2 500 V, Azereive-<br>sögungsverzing der Individielle verhalliche Regeleng Beglene Ditterzer annatzit:                                                                                                    |
| -            | Gesamthetrag (nette): -5,00 (                                                                                                    |
|              | Detaillierte Informationen zur Rechnungsdifferenz bitten wir den beigefügten Unterlagen zu entrehmen.                                                                                                    |
|              | Linter der Servicerufnummer 03152456874 beantworten wir ihnen gem Rückdragen.                                                                                                    |
|              | Highlich Einsprüche bähn wir uns schriftlich unter Belligung der Imagepeatrocken zubalten. Es gilt<br>die Frits der a. Angrundlige. Die Rechnisignerister erfolgt sindel der Tasterantandungen ans-<br>kannt Sind, als amskannt gelten oder eis Einspruch zurücksgemissen wurde.                                                                                                    |
|              | Mit freundlichen Grüßen                                                                                                    |
|              | Rechnungsprüfstelle für Kizenkenkassen<br>GFS Gesellschaft für Statistik im Gesundheitswesen möhl                                                                                                    |
|              | Anlage: Imageoundruck und beginlitende Unterlagen<br>ger EDV malifi, auch einer Unterschrift päligt                                                                                                    |
|              |                                                                                                    |
|              | Leving and Annual Annual Annua |
|              | Schließen                                                                                                    |
|              | F12                                                                                                    |

Beispiel: Belegansicht des aktuellen Belegs

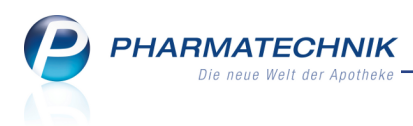

# 7 Artikelverwaltung

## 7.1 Dublettenbearbeitung wird nicht mehr als Bestandsänderung gewertet

Anwendung: Artikelverwaltung, Reports

Anwendungsfall: Dublettenbearbeitung von gleichen Artikeln

#### Neu/geändert:

Bisher wurde die Dublettenbearbeitung von Artikeldubletten als manuelle Bestandsänderung gezählt, sofern Bestände vorhanden waren. Da es sich jedoch nicht wirklich um eine manuelle Änderung des Bestandes, sondern um die Zusammenführung des Bestandes handelte, führte dies insbesondere in Reports zu verfälschten Ergebnissen bezüglich der Bestandsänderungen.

Um dies zu korrigieren, wird die Zusammenführung des Bestands bei einer Dublettenbereinigung nun als **Bestandszusammenfassung** gekennzeichnet. Dies wird rückwirkend auf alle im System gespeicherten Dublettenbereinigungen angewendet, so dass Sie ab sofort reine Bestandsänderungen von .Bestandszusammenfassungen unterscheiden können. In der Bestands- und Bestellkontrolle werden die Details aufgezeichnet.

| N.     | Artikel | suche  | > Arti  | ikeldat | en >    | Besta | nds- u | nd Bes  | stellkontrolle |         |                |            | ௺₽?               | A A A A A A A A A A A A A A A A A A A |
|--------|---------|--------|---------|---------|---------|-------|--------|---------|----------------|---------|----------------|------------|-------------------|---------------------------------------|
| Artik  | elbezei | chnung | 1       |         |         |       |        |         |                |         | DAR            | Einheit    | PZN               |                                       |
| Rose   | nsalbe  |        |         |         |         |       |        |         |                |         | SAL            | 50mg       | 08000             | 001                                   |
| Bestar | nd      | Warer  | logisti | k R     | leservi | erung | 5      | Statist | ikKz           |         |                |            |                   |                                       |
| Alt    | Neu     | Alt    | Neu     | Opt     | Alt     | Neu   | Alt    | Neu     | Datum          | Uhrzeit | Vorgang        |            | Programm          | Bediener                              |
|        | 3       |        |         |         |         |       |        |         | 24.02.2016     | 14:52   | Bestandszusami | nenfassung | Dublettenbearbeit | Barry                                 |
|        |         |        |         |         |         |       |        | +       | 24.02.2016     | 14:52   | Kennzeichenänd | lerung     | Dublettenbearbeit | Barry                                 |

# 7.2 Löschen von selbst angelegten Artikeln und vorerfassten ABDA-Artikeln mit Reports

#### Anwendung: Reports

**Anwendungsfall:** Löschen von selbst angelegten und vorerfassten ABDA-Artikeln **Neu/geändert:** 

Sie können selbst angelegte Artikel und vorerfasste ABDA-Artikel mit Hilfe der Ergebnisverarbeitung in **Reports** löschen. Die maximale Anzahl der mit einer Aktion löschbaren Artikel beträgt 5000.

Da Sie nur selbst angelegte Artikel und vorerfasste ABDA-Artikel löschen können benötigen Sie für diese Aufgabe die Lizenz 'Reports Profi', um im Bearbeitungsmodus eine Abfrage mit Hilfe der Felder **selbstangelegter Artikel** bzw. **Vorerfasster (ABDA-)Artikel** zu erstellen.

Nutzen Sie dazu in der Verarbeitungsgruppe **Bearbeiten** den Eintrag Löschen.

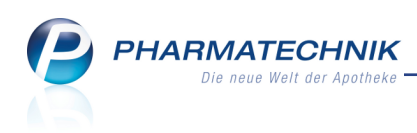

| Ergebnisverarbeitung für Artikel        |                                     |
|-----------------------------------------|-------------------------------------|
| Suchen 🔎                                | Die 44 ausgewählten Artikel löschen |
| - Bearbeiten                            |                                     |
| Löschen                                 | Artikel löschen                     |
| <ul> <li>Bestelloptimierung</li> </ul>  | Artikel löschen                     |
| <ul> <li>Drucken</li> </ul>             |                                     |
| ▶ Lager                                 |                                     |
| <ul> <li>Preiskalkulation</li> </ul>    |                                     |
| <ul> <li>Warenlogistik</li> </ul>       |                                     |
| <ul> <li>WAWI Extra</li> </ul>          |                                     |
| <ul> <li>Zusatzinformationen</li> </ul> |                                     |
|                                         |                                     |
|                                         | OK Abbrechen                        |

Nicht gelöschte Artikel werden in einem Meldungsfenster mit der Begründung, warum diese nicht gelöscht wurden, aufgeführt.

| Artikel                    | Fehlermeldung                                              |
|----------------------------|------------------------------------------------------------|
| RICOLA OZ HOLUNDERBLUETEN  | - Es können nur selbst angelegte Artikel und vorerfasste A |
| MIMPARA 90MG               | - Es können nur selbst angelegte Artikel und vorerfasste A |
| SIDROGA BAERENTRAUBENB     | - Es können nur selbst angelegte Artikel und vorerfasste A |
| TANNACOMP                  | - Es können nur selbst angelegte Artikel und vorerfasste A |
| ORAL B MED ZAHNHOELZER     | - Es können nur selbst angelegte Artikel und vorerfasste A |
| VARILIND TRAV KN BW ANT XL | - Es können nur selbst angelegte Artikel und vorerfasste A |
| VARILIND TRAV KN BW SAN L  | - Es können nur selbst angelegte Artikel und vorerfasste A |
| FASHY KOERNERKI ELEFANT    | - Es können nur selbst angelegte Artikel und vorerfasste A |
| H&S WEISSDORNBL M BLUETEN  | - Es können nur selbst angelegte Artikel und vorerfasste A |
| HANSAPLAST BLASEN SCHUTZ   | - Es können nur selbst angelegte Artikel und vorerfasste A |
| TOPFITZ MULTIVIT + MINERAL | - Es können nur selbst angelegte Artikel und vorerfasste A |
| CALENDULIN ARLBERGER       | - Es können nur selbst angelegte Artikel und vorerfasste A |
| ALLGAEUER SOLE FUSSBAD     | - Es können nur selbst angelegte Artikel und vorerfasste A |
| VARILIND TRAV KN BW SCH XL | - Es können nur selbst angelegte Artikel und vorerfasste A |
| VARILIND TRAV KN BW BEI L  | - Es können nur selbst angelegte Artikel und vorerfasste A |
| VARILIND TRAV KN BW BEI XL | - Es können nur selbst angelegte Artikel und vorerfasste A |
| SIDROGA WEISSD HERZ+KREISL | - Es können nur selbst angelegte Artikel und vorerfasste A |
| KLACID SAFT 125MG/5ML      | - Es können nur selbst angelegte Artikel und vorerfasste A |
| VARILIND JOB TRA SCHWAR L  | - Es können nur selbst angelegte Artikel und vorerfasste A |

#### 7.3 Entfernen von gelöschten ABDA-Artikeln aus den Artikeldetails

Anwendung: Artikelverwaltung, Reports

#### Anwendungsfall: Entfernen von gelöschten ABDA-Artikeln

#### Neu/geändert:

ABDA-Artikel, welche bereits gelöscht sind und mit dem 'gelöscht' Icon gekennzeichnet sind, können Sie nun aus der Artikeldatenbasis Ihrer Warenwirtschaft löschen.

Nutzen Sie dazu für einzelne Artikel in den Artikeldetails die Funktion Löschen - F4.

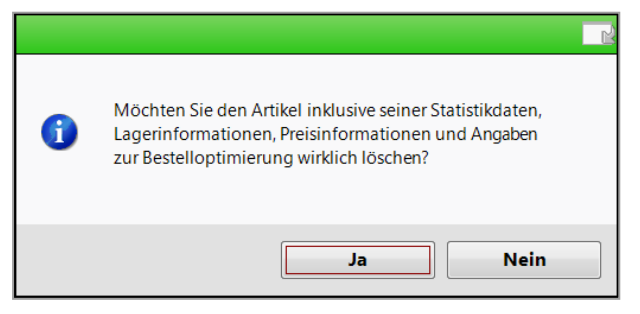

Wenn Sie die Artikel anhand der Artikelbezeichnung in **Reports** ermitteln, können Sie diese über die Ergebnisverarbeitung ebenfalls löschen.

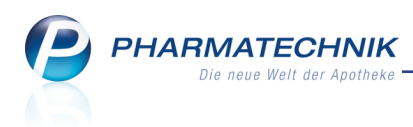

# 8 Warenlogistik

## 8.1 Angebotspreis in Online-Anfrage/Bestellung einsehen

**Modul:** Warenlogistik, Artikelverwaltung, Verkauf **Anwendungsfall:** Online-Anfrage/Bestellung absetzen **Neu/geändert:** 

Wenn Sie aus der Artikelverwaltung oder der Warenlogistik mit **Online Bestellung - Alt + F7** oder aus einem Verkauf mit **Online Anfr. Bestellung - Strg + F7** eine Online-Anfrage mit direkter Bestellmöglichkeit absetzen, dann ist für Sie sicher auch interessant, welcher der angefragten Großhändler besondere Angebotspreise offeriert.

Diese Information erhalten Sie nun im Detailbereich im neuen Reiter **Statistik/Angebote** als Entscheidungshilfe bei der Auswahl des Großhändlers.

Die angezeigten Informationen über die Statistikdaten und Angebote kennen Sie bereits aus dem Detailbereich der Warenlogistik.

|   |               |               |                |                  |                 |      |            |            |                |            |                  |           |            |            |           | 2 ?             |
|---|---------------|---------------|----------------|------------------|-----------------|------|------------|------------|----------------|------------|------------------|-----------|------------|------------|-----------|-----------------|
| o | nline         | Anfrag        | e mit Bes      | tellmög          | lichkeit        |      |            |            | GH-F           | eihenfolge | bei Anfrag       | ge/Bestel | lung: Näc  | hste Liefe | erzeit    |                 |
| Γ | <u>A</u> nf   | fragen        | <u>B</u> este  | ellunger         | n               |      |            |            |                |            |                  |           |            |            |           |                 |
|   |               | Mg.           | Artikelbe      | ezeichnu         | ung             | DAR  | Einheit    | Anbieter   |                | PZN        | 2.Lieferar       | 1 3       | 3.Lieferan |            | Hauptlief |                 |
|   | <b>&gt;</b>   | 20            | ERYTHRO        | D-CT 50          | 0 MG FILM       | FTA  | 20St       | ABZ-PHAR   | RMA GMBH       | 00459879   | 3                | (4)       | •          |            | 2         | (1              |
|   | ~             | 20            | NORVAS         | C 5MG            |                 | ТАВ  | 50St       | ACA Mülle  | er/ADAG Pharma | 10167267   | •                |           | D          |            | 2         | (1 <sub>≡</sub> |
|   | ✓             | 1             | NORVAS         | C 5MG            |                 | ТАВ  | 100St      | ACA Mülle  | er/ADAG Pharma | 01951097   | ×                |           | 8          |            | <b>0</b>  |                 |
|   |               | 5             | 1.8 DIHY       | DROXY            | ANTHRAM         |      | 100g       | INTERN-D   | ROGEN          | 02267109   | 2 <mark>0</mark> |           | •          |            | O         |                 |
|   |               | 1             | CROLDIN        | IO DESI          | NFIZ HAN        | GEL  | 50ml       | Croldino S | chneider e.K.  | 05749240   | <b>)</b>         |           | •          |            | •         |                 |
|   | •             |               |                |                  |                 |      |            |            |                |            |                  |           |            |            |           | •               |
|   |               | <u>R</u> ückm | eldung         | <u>S</u> tatisti | k/Angebo        | te   |            |            |                |            |                  |           |            |            |           |                 |
|   |               | Jah           | nr Jan         |                  | Feb N           | lärz | April      | Mai        | Juni Juli      | Aug        | Sept             | Okt       | Nov        | Dez        | Gesan     | nt              |
|   |               | 20            | 16             |                  |                 |      |            |            |                |            |                  |           |            |            |           | -               |
|   |               | 20            | 15             |                  |                 |      |            |            |                |            |                  |           |            |            |           |                 |
|   |               | 20            | 14             |                  |                 |      |            |            |                |            |                  |           |            |            |           |                 |
|   |               |               | Bes            | tand             |                 |      |            | ABDA-EK    | 4,             | 52         | Letzte           | r Liefera | nt         |            |           |                 |
|   |               | Na            | chlieferm      | enge             |                 |      | Eff        | ektiver EK |                |            | Letztes Li       | eferdatu  | m          |            |           |                 |
|   |               | Li            | eferant        |                  |                 |      | Angeb      | otsliste   |                | Menge      | Nara             | Ange      | ebots-EK E | rsparnis   | %         |                 |
|   |               | 🗼 Ha          | ageda-Stu      | mpf Gr           | nbH & Co.       |      | Haged      | a Stumpf   |                | 1          |                  |           | 4,40       | 0,12       | 2,65      | -               |
|   | S             |               |                |                  |                 |      |            |            |                |            |                  |           |            |            |           |                 |
|   | ie I          |               |                |                  |                 |      |            |            |                |            |                  |           |            |            |           |                 |
|   | ۵I            |               |                |                  |                 |      |            |            |                |            |                  |           |            |            |           |                 |
| Ľ |               |               |                |                  |                 |      |            |            |                |            |                  |           |            |            |           |                 |
|   | Anfra         | ge            | Alle           |                  | Bestell-GH      | R    | ickmeldung | 9          |                |            | W                | arenkorb  | Beste      | llen       | Abbre     | chen            |
| a | ctualis<br>F3 | ieren         | markiere<br>F7 | en               | festlegen<br>F8 |      | F9         |            |                |            |                  | F11       | F12        | 2          | Es        | c               |

# 8.2 Unterauftrag 'Nachlieferungen' heißt nun wieder 'Abholungen'

Modul: Warenlogistik, Kontakte

Anwendungsfall: Arbeiten mit Unteraufträgen

#### Neu/geändert:

In der letzten IXOS-Version 2016.5 wurde das Arbeiten mit Unteraufträgen flexibler gestaltet, einerseits durch die Erhöhung der Anzahl der zur Verfügung stehenden Unteraufträge als auch andererseits durch die Einstellbarkeit von Unteraufträgen pro Lieferentenkontakt.

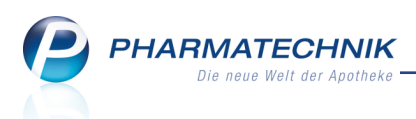

In diesem Zuge wurde der ehemalige Unterauftrag 'Abholungen' umbenannt in 'Nachlieferungen', um die Begrifflichkeiten in IXOS zu harmonisieren. Bspw. werden im Modul

**Offene Posten** unter Nachlieferungen alle (Selbst-)Abholungen durch den Kunden, Nachlieferungen per Bote und per Post als auch Nachlieferungen aus Faktura-Bestellungen zusammengefasst. Alle diese Nachlieferungen - für Apothekenkunden - werden im Unterauftrag 'Nachlieferungen' gesammelt.

Nun kommt es jedoch zu Verwechselungen mit den Nachlieferungen - in der gleichnamigen Wanne - vom Großhandel.

Um diese Verwechselungen zu verhindern, wird der Unterauftrag 'Nachlieferungen' **im Laufe der IXOS-Version 2016.6** nun wieder zurückbenannt in 'Abholungen'.

Alle relevanten Stellen an der Benutzeroberfläche zeigen dann wieder den Unterauftrag 'Abholungen'.

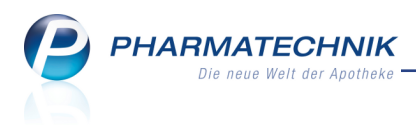

# 9 Kontakte

## 9.1 Doppelmedikations-Check bei Kundenneuanlage konfigurierbar

Modul: Kontakte Anwendungsfall: Neuen Kunden anlegen Neu/geändert:

Standardmäßig ist bei Kundenneuanlage und bei bestehenden Kunden auf der Seite **Spezifische Daten** der **Doppelmedikations-Check** deaktiviert. Wie für die letzte IXOS-Version beschrieben, ist auch die prinzipielle Möglichkeit zum Doppelmedikations-Check mit dem Konfigurationsparameter **Doppelmedikations-Check aktiv** deaktiviert.

Wenn Sie möchten, dass der Doppelmedikations-Check prinzipiell ermöglicht wird, dann aktivieren Sie wie bisher den Konfigurationsparameter **Doppelmedikations-Check aktiv**. Wenn Sie außerdem möchten, dass bei der Neuanlage eines Kunden auf der Seite **Spe-**

zifische Daten standardmäßig die Option Doppelmedikations-Check aktiviert ist, dann aktivieren Sie zudem den Konfigurationsparameter **Oppelmedikations-Check bei** 

#### Kundenneuanlage.

Sie können diese Option jederzeit ändern. Mit der Vorbelegung sparen Sie sich jedoch das manuelle Aktivieren/Deaktivieren, wenn Sie eine bestimmte Einstellung für Ihre Kunden bevorzugen.

Sie finden beide Konfigurationsparameter in den Systemeinstellungen der **Kasse**, Gültigkeitsbereich Systemparameter auf der Seite **Hinweise/Abfragen**.

## 9.2 Ausdruck eines Blankoformulars zum SEPA-Lastschrifteinzug

#### Modul: Kontakte

**Anwendungsfall:** Blankoformular zum SEPA-Lastschrifteinzug ausdrucken **Neu/geändert:** 

Falls Ihre Kunden die Daten für den SEPA-Lastschrifteinzug nicht in der Apotheke ausfüllen möchten, können Sie ihnen nun einen Blanko-Ausdruck mit nach Hause geben. Drucken Sie diesen aus der Trefferliste der Kontaktsuche oder aus den Kontaktdetails mit **Drucken - F9** und nachfolgender Auswahl der Option **SEPA-Lastschrift-Mandat (Blanko)** aus (letzter Eintrag).

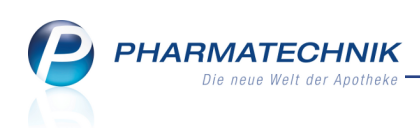

| Druckdokument auswählen 🛛 💽 🔇 |                                          |  |  |  |  |  |
|-------------------------------|------------------------------------------|--|--|--|--|--|
| E                             | Adressetikett                            |  |  |  |  |  |
| А                             | Pflegehilfsmittel Abrechnung (Anlage 2)  |  |  |  |  |  |
| G                             | Pflegehilfsmittel Genehmigung (Anlage 4) |  |  |  |  |  |
| D                             | Einwilligungserklärung                   |  |  |  |  |  |
| Z                             | Zuzahlungsliste ermitteln                |  |  |  |  |  |
| v                             | Verordnungen ermitteln                   |  |  |  |  |  |
| к                             | Einkäufe insgesamt ermitteln             |  |  |  |  |  |
| Р                             | AMTS-Medikationsplan                     |  |  |  |  |  |
| N                             | Medikationsplan                          |  |  |  |  |  |
| s                             | Reichweitenliste                         |  |  |  |  |  |
| в                             | SEPA-Lastschrift-Mandat (Blanko)         |  |  |  |  |  |
|                               |                                          |  |  |  |  |  |
|                               |                                          |  |  |  |  |  |
|                               | OK Abbrechen                             |  |  |  |  |  |
|                               | F12 Esc                                  |  |  |  |  |  |

Wenn der Kunde das ausgefüllte Formular in die Apotheke zurückbringt, können Sie nach dem Einrichten des Mandats in der Kopfzeile die **Mandatsreferenz** des Kunden eintragen.

| Baumer Apotheke Hirschberger Str. 84 - 00    | 0372 München                                                                              |
|----------------------------------------------|-------------------------------------------------------------------------------------------|
| Gläubiger-Identifikationsnummer DE98ZZZ      | 0999999999                                                                                |
| Mandatsreferenz                              |                                                                                           |
|                                              |                                                                                           |
|                                              | Datum 18.02.201                                                                           |
|                                              |                                                                                           |
|                                              |                                                                                           |
|                                              | SEPA-Lastschriftmandat                                                                    |
|                                              | OEI / Lastoonintinandat                                                                   |
|                                              |                                                                                           |
|                                              |                                                                                           |
|                                              |                                                                                           |
| Ich ermächtige die Baumer Apotheke, Zahl     | ungen von meinem Konto mittels Lastschrift einzuziehen.                                   |
| Zugleich weise ich mein Kreditinstitut an, d | ie von der Baumer Apotheke auf mein Konto gezogenen Lastschriften einzulösen.             |
| Hinweis: Ich kann innerhalb von acht Woch    | nen, beginnend mit dem Belastungsdatum, die Erstattung des belasteten Betrages verlangen. |
| Es gelten dabei die mit meinem Kreditinstit  | ut vereinbarten Bedingungen.                                                              |
|                                              |                                                                                           |
|                                              |                                                                                           |
| Vorname und Name (Zahlungspflichtiger)       |                                                                                           |
| Straße und Hausnummer:                       |                                                                                           |
| Postleitzahl und Ort:                        |                                                                                           |
| Kreditinstitut:                              |                                                                                           |
| BIC:                                         |                                                                                           |
| IBAN:                                        |                                                                                           |
| Kontoinhaber:                                |                                                                                           |
|                                              |                                                                                           |
|                                              |                                                                                           |
|                                              |                                                                                           |
| Datum. Ort Unterschrift                      |                                                                                           |

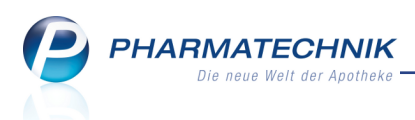

## 9.3 Arbeiten mit Außendienstmitarbeiter-Kontakten optimiert

#### Modul: Kontakte

Anwendungsfall: Kontaktrolle bearbeiten

#### Neu/geändert:

Das Hinterlegen von Außendienstmitarbeitern bei Anbieter-oder bei Lieferantenkontakten erleichtert Ihnen die schnelle Kontaktaufnahme bei Bedarf. Neu ist nun, dass die Zuordnung eines oder mehrerer Außendienstmitarbeiter auch beim Zuweisen der zusätzlichen Kontaktrolle übernommen wird.

**Beispiel:** Einem Anbieterkontakt wird zusätzlich die Rolle 'Lieferant' zugewiesen. In den Kontaktdaten des Anbieters und Lieferanten bleibt der Außendienstmitarbeiter erhalten. Sollten Sie beim Anbieterkontakt andere Außendienstmitarbeiter hinterlegt haben als beim Lieferantenkontakt (mit gleichem Namen), so sind nun alle Außendienstmitarbeiter bei beiden Kontakten zu sehen.

Auch wenn Sie aus den Artikeldetails mit **Anbieter - F8** in die Anbieterdetails für den ausgewählten Artikel verzweigen, können Sie direkt erkennen, an welche(n) Außendienstmitarbeiter Sie sich bei Nachfragen u.ä. wenden können.

## 9.4 Etikettendruck für alle Kontaktrollen aus den Kontaktdetails

Modul: Kontakte

Anwendungsfall: Adressetiketten drucken

#### Neu/geändert:

Aus den Kontaktdetails können Sie nun aus den Kontaktdetails aller Kontakte, unabhängig von der Kontaktrolle (Kunde, Laufkunde, Arzt, Anbieter, usw.) Adressetiketten drucken. Nutzen Sie dazu die Funktion **Adressetikett drucken - F9**. So müssen Sie nicht mehr in die Trefferliste wechseln, wenn Sie Adressetiketten drucken möchten.

Eine Ausnahme liegt bei den Lieferantenkontakten vor. Hier wird der Ausdruck der Adressetiketten nur aus der Trefferliste der Kontaktsuche angeboten. Aus den Kontaktdetails drucken Sie mit **Drucken - F9** wie bisher ein Blankoformular für Konditionsvereinbarungen aus.

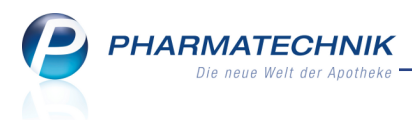

# **10 Medikationsmanagement**

# 10.1 Medikationsplan, Reichweitenliste und Rezeptanforderungen ohne tagesaktuellen Bestand drucken

Modul: Medikationsmanagement

Anwendungsfall: Medikationsplan drucken

#### Neu/geändert:

Bei der Druckauswahl für den Medikationsplan können Sie wie bisher wählen, ob Sie den tagesaktuellen Kundenbestand der Medikationen mit aufdrucken möchten. Standardmäßig ist diese Option nicht aktiviert, d.h. dieser Bestand wird nicht mit aufgedruckt. Neu ist, dass nun auch die Spalte für den (nicht aufgedruckten) Bestand nicht mehr in der Tabelle erscheint, so dass eine übersichtlichere Darstellung geboten wird.

| Medikationsplan<br>für Bernd Edelmann<br>vom 26.02.2016 bis 04.03.2016 |     |         |            |                                |                                            |              |  |
|------------------------------------------------------------------------|-----|---------|------------|--------------------------------|--------------------------------------------|--------------|--|
| Umfang: mit Blisterartikel, mit Bedarfsdosierung                       |     |         |            |                                |                                            |              |  |
| Artikel                                                                | DAR | Einheit | Reichweite | Dosierung                      | eingeschr. gültig                          | Therapiearzt |  |
| ASS 100 HEXAL                                                          | TAB | 100St   | 05.06.2016 | 1 - 0 - 0 - 0 St<br>(täglich)  | ab 27.02.2016 (08:00)                      |              |  |
| ERYTHROMYCIN RAT 500MG FTA                                             | FTA | 20St    | 07.03.2016 | 1 - 0 - 1 - 0 St<br>(fäglich)  | ab 26.02.2016 (18:00)                      |              |  |
| UMCKALOABO                                                             | FLU | 100ml   | 03.03.2016 | 5 - 5 - 5 - 0 ml<br>(tiiglich) | 26.02.2016 (12:00) -<br>03.03.2016 (18:00) |              |  |

Bei der Reichweitenliste und den Rezeptanforderungen mit und ohne Arztzuordnung entfällt die Spalte für den Bestand ebenso, wenn der tagesaktuelle Kundenbestand nicht mit gedruckt werden soll. Auch die Einheit wird in diesem Fall nicht mehr als separate Spalte aufgedruckt. Sie ist als Information jedoch in jedem Fall in der Dosierungsangabe zu finden.

| ernd Edelmann               |                                                                                        |                                                                                                    |                                                                                                    |
|-----------------------------|----------------------------------------------------------------------------------------|----------------------------------------------------------------------------------------------------|----------------------------------------------------------------------------------------------------|
| adilyana anta dagan Daiahyy |                                                                                        | 00 00 0040 week 44 00 0040 liset                                                                           | 26.02.2016                                                                                                    |
| edikamente deren Reichw     | eite zwiscr                                                                            | ien 26.02.2016 und 11.03.2016 liegt                                                                        |                                                                                                    |
| uppiert nach Kunde, sortie  | ert nach Ar                                                                            | ikel                                                                                                    |                                                                                                    |
| n geb. am: 03.12.1927       | DAR                                                                                    | Reichweite Dosierung                                                                                       | Therapiearzt                                                                                                    |
| N RAT 500MG FTA             | FTA                                                                                    | 07.03.2016 1 - 0 - 1 - 0 St<br>(tāglich)                                                                   |                                                                                                    |
|                             | FLU                                                                                    | 03.03.2016 5 - 5 - 5 - 0 ml<br>(tāglich)                                                                   |                                                                                                    |
|                             | t Blisterartikel, mit Bedarfs<br>uppiert nach Kunde, sortie<br>geb. am: 03.12.1927<br> | t Blisterartikel, mit Bedarfsdosierung<br>uppiert nach Kunde, sortiert nach Art<br>geb. am: 03.12.1927<br> | t Bilsterartikel, mit Bedarfsdosierung<br>uppiert nach Kunde, sortiert nach Artikel<br><b>1 geb. am: 03.12.1927</b><br>DAR Reichweite Dosierung<br>I RAT 500MG FTA FTA 07.03.2016 1 - 0 - 1 - 0 St<br>(täglich)<br>FLU 03.03.2016 5 - 5 - 5 - 0 ml<br>(täglich) |

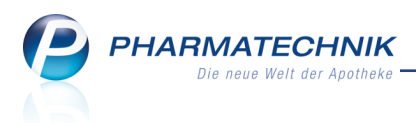

# **11 Reports**

# 11.1 Neue vordefinierte Abfragen, Felder und Optionen der Ergeb-

## nisverarbeitung

Modul: Reports

Anwendungsfall: Abfragen aufrufen, bearbeiten und verarbeiten Neu/geändert:

## Neu/geändert:

Im Modul **Reports** stehen Ihnen folgende neue vordefinierte Abfragen, Felder oder Optionen der Ergebnisverarbeitung zur Verfügung:

- Ergebniskategorie Artikel, Apotheken/Filialen
  - neues Feld Grund manuelle Bestandskorrekturen im Zeitraum unter Bestandsund Bestellkontrolle - Aufzählung der Begründungen für die manuellen Bestandskorrekturen im angegebenen Zeitraum
  - Ergebnisverarbeitung f
    ür eine Artikelliste: in der Gruppe Bearbeiten, Eintrag
     Löschen Artikel löschen : Sie können selbst angelegte Artikel und vorerfasste
     ABDA-Artikel mit Hilfe der Ergebnisverarbeitung in Reports löschen. Die maximale
     Anzahl der mit einer Aktion löschbaren Artikel beträgt 5000.

<sup>\*\*</sup> Da Sie nur selbst angelegte Artikel und vorerfasste ABDA-Artikel löschen können benötigen Sie für diese Aufgabe die Lizenz 'Reports Profi', um im Bearbeitungsmodus eine Abfrage mit Hilfe der Felder **selbstangelegter Artikel** bzw. **Vorerfasster (ABDA-)Artikel** zu erstellen.

- Ergebniskategorie Artikel, Kunden, Mitarbeiter, Apotheken/Filialen
  - neues Feld Absatz (abgegebene Packungen) plus Neinverkäufe im Zeitraum unter Verkauf - Packungen - 'Summe aller abgegebenen Packungen und Neinverkäufe im Zeitraum. Bei Stückelungen werden die abgegebenen (nicht die taxierten) Packungen gewertet. Für die Zählung werden keine Gebührenpositionen, Mehrkostenpositionen berücksichtigt. Der Absatz entspricht ansonsten der umsatzrelevanten Menge, sprich dem Maximum aus Geldfluss-Menge und Warenfluss-Menge, wobei Positionen mit Rabattmodell EK -100% (Rezepturbedarf, Apothekenbedarf, ...) explizit mit eingerechnet werden.'

In diesem Zuge wurden alle Abfragen für WAWI-Extra umgestellt auf "Absatz (abgegebene Packungen) plus Neinverkäufe im Zeitraum" (statt bisher nach 'Absatz (abgegebene Packungen) im Zeitraum" bzw. "Gesamt-Nachfrage (Pack) im Zeitraum")

Außerdem enthalten die Einlistungslisten für WAWI-Extra nun keine POS-Artikel mit Auslaufartikel-Kennzeichen mehr.

- Weitere Filtermöglichkeiten
  - Im Bestandskontrolle-Filter': Neues Filterkriterium **Grund** für Bedingungen und Ergebnisspalten der Bestands- und Bestellkontrolle (nur für Bestandskontroll-

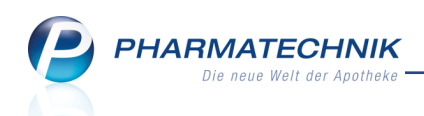

## und Vorgangsfelder) - Begründungen für die manuelle Bestandskorrektur

|                | Programm <egal><br/>Vorgang <egal></egal></egal>             |             |
|----------------|--------------------------------------------------------------|-------------|
|                | Grund Egal                                                   | V<br>V<br>V |
| b 1; Feb. 2016 | Bestand Alt beliebige Menge<br>Bestand Diff. beliebige Menge | V           |

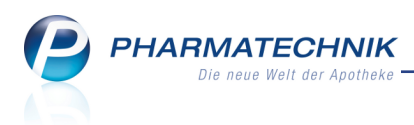

# 12 Rezepturen

## 12.1 Anpassungen der Anlage 5 Hilfstaxe zum 01.03.2016

#### Modul: Rezepturen

**Anwendungsfall:** Substitutionstherapie mit Levomethadon taxieren **Neu/geändert:** 

In der 7. Ergänzungsvereinbarung zur Anlage 5 Hilfstaxe zum 01.03.2016 wurde diese umbenannt von "Preisbildung für L-Polamidon-Einzeldosen" in "Preisbildung für individuelle Zubereitungen und Fertigarzneimittelmengen mit dem Wirkstoff Levomethadonhydrochlorid, im Folgenden Levomethadon".

Diese speziell für L-Polamidon-Lösungen ausgelegte Anlage wird inhaltlich derart angepasst, dass sie zukünftig für alle individuellen Zubereitungen und Fertigarzneimittelmengen mit dem Wirkstoff Levomethadonhydrochlorid gilt. Damit werden die bestehenden Regelungen auf die neu im Markt befindlichen Präparate L-Polaflux-Lösung und L-Polamidon-Tabletten übertragen.

Die Preise bleiben unverändert.

In IXOS wurden dementsprechend alle entsprechenden Einträge an der Benutzeroberfläche in 'Levomethadon' umbenannt, bspw. in der Auswahl der Substitutionstherapie, im Fenster zum Taxieren von Levomethadon-Zubereitungen sowie die entsprechenden Druckformulare in der Druckformularverwaltung.

| Substitutionstherapie auswählen 🛛 📄 🕜 |              |  |  |  |  |  |
|---------------------------------------|--------------|--|--|--|--|--|
| м                                     | Methadon     |  |  |  |  |  |
| L                                     | Levomethadon |  |  |  |  |  |
| s                                     | Subutex      |  |  |  |  |  |
| x                                     | Suboxone     |  |  |  |  |  |
| в                                     | Buprenorphin |  |  |  |  |  |
|                                       |              |  |  |  |  |  |
|                                       | OK Abbrechen |  |  |  |  |  |
|                                       | F12 Esc      |  |  |  |  |  |

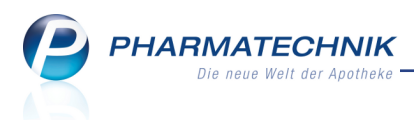

# **13 Preise und Kalkulation**

## 13.1 Import von Preisen in beliebige Preislisten

#### Modul: Preise und Kalkulation

Anwendungsfall: Import von Preisen in beliebige Preislisten

#### Neu/geändert:

Insbesondere wenn Ihre Apotheke Mitglied in einer Kooperation ist oder wenn Ihre Apotheke optimierte Preislisten von einem Dienstleistungsunternehmen zur Verfügung gestellt bekommt, ist es erforderlich, dass die Preise in IXOS in eine beliebige Preisliste importiert werden können. Bisher war es bereits möglich, diese Preise in die Preisliste 'Eigener VK' zu importieren.

Nun können Sie die gelieferten Preise in eine beliebige Preisliste importieren. Dadurch werden nun auch Aktionen unterstützt, welche einerseits einen speziellen Gültigkeitszeitraum haben können und andererseits im Preisverwendungsmodell höher priorisiert werden können als die Preisliste 'Eigener VK'.

Beachten Sie folgendes bzgl. des Formats der Preisliste:

- Die Spalten der Preisliste müssen wie folgt angeordnet sein:
  - Für Preise mit begrenzter Gültigkeit, wie z.B. Aktionspreise:
     <PZN>;<Preis>;<Beginndatum der Gültigkeit>;<Endedatum der Gültigkeit>
     Dabei wird das Ende-Datum als letzter Tag der Gültigkeit des Preises angesehen, der Preis gilt also bis zum Ende dieses Tages.
     Das Datum kann folgendes Format haben: TT.MM.JJJJ oder JJJJ-MM-TT
  - Für Preise die ab dem Importzeitpunkt und bis auf weiteres gelten sollen:
     <PZN>; <Preis>
- In einer Zeile kann nur eine Gültigkeitsdauer angegeben werden. Möchten Sie für einen Artikel mehrere Preise für verschiedene Gültigkeitszeiträume angeben, dann verwenden Sie mehrere Zeilen für dieselbe PZN mit sich nicht überschneidenden Gültigkeitsintervallen.
- Der Centbetrag für einen Preis kann sowohl mit Komma als auch mit Punkt abgetrennt werden. Abtrennungen von 1000er Stellen mit Punkt sind jedoch nicht erlaubt.

<sup>11</sup> Der Import von Preisen ist nur in Preislisten erlaubt, welche keine Kalkulationsregeln und keine eingemischten Preise enthalten.

Das prinzipielle Vorgehen ist folgendermaßen:

- Lesen Sie die gelieferte Preisdatei auf den IXOS-Server im Verzeichnis Z:\Apotheke\Import\Preise ein.
- 2. Legen Sie eine neue Preisliste an oder öffnen eine bereits angelegte Preisliste zur Bearbeitung. In diese Preisliste möchten Sie die in einer Datei im CSV-Format gelieferten Preise importieren.

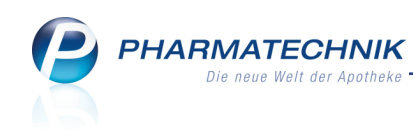

| S.            | Preise und Kall        | kulation >       | Preise und    | Kalkula     | ation bea | rbeiten      | > Preisliste  | auswähle | n >        | Preislis      | ste bearbeit | en 🖻        |           | ? @              | D 3      | ×    |
|---------------|------------------------|------------------|---------------|-------------|-----------|--------------|---------------|----------|------------|---------------|--------------|-------------|-----------|------------------|----------|------|
| Preis         | vreisliste 💽 🔟         |                  |               |             |           |              |               |          |            |               |              |             |           |                  |          |      |
| Коор          | perationspreis         | e                |               |             |           |              |               |          |            |               |              |             |           |                  |          | 1    |
| E             | Bezeichnung*           | Kooperati        | onspreise     |             |           |              |               |          |            |               |              | Inakt       | v         |                  |          |      |
|               | Notiz                  |                  |               |             |           |              |               |          |            |               | Aktual       | isierungsar | * Man     | uell             |          | •    |
| <u>A</u> rtik | el <u>K</u> alkulatio  | nsregel          |               |             |           |              |               |          |            |               |              |             |           |                  |          |      |
|               | Filter                 | kriterien G      | ültig ab 07.0 | 03.2016     |           |              |               |          |            |               |              |             |           |                  |          |      |
|               | Artikelbe              | zeichnung        |               | DAR         | Einheit   | Anbiete      | r             |          |            | VK            | Rohertrag    | Spanne (    | iültig vo | n Gi             | ltig bis |      |
|               |                        |                  |               |             |           |              |               |          |            |               |              |             |           |                  |          |      |
|               |                        |                  |               |             |           |              |               |          |            |               |              |             |           |                  |          |      |
|               |                        |                  |               |             |           |              |               |          |            |               |              |             |           |                  |          |      |
|               |                        |                  |               |             |           |              |               |          |            |               |              |             |           |                  |          |      |
|               |                        |                  |               |             |           |              |               |          |            |               |              |             |           |                  |          |      |
|               |                        |                  |               |             |           |              |               |          |            |               |              |             |           |                  |          |      |
|               | Autilustantia          | Ch - 11-1        |               |             |           |              |               |          |            |               |              |             |           |                  |          |      |
|               | Artikel <u>p</u> reise | <u>S</u> taffelu | ng            |             |           |              |               |          |            |               |              |             |           |                  |          |      |
|               |                        | P                | ZN            |             |           |              | Effektiver EK |          |            |               |              | Apo-V       | к         |                  |          |      |
|               |                        | Apo              | -EK           |             |           | Duro         | hschnitts-EK  |          | Eigener VK |               |              |             |           |                  |          |      |
| Buchungs-EK   |                        |                  |               |             | Krar      | nkenhaus-EK  |               |          |            |               | 01           | ۲           |           |                  |          |      |
| မြ            | e                      |                  |               |             |           |              |               |          |            |               |              |             |           |                  |          |      |
|               |                        |                  |               |             |           |              |               |          |            |               |              |             |           |                  |          |      |
| Strg          | Speichern              | Suchen           | Neu           | Artik       | el i      | Artikel      | Filter        |          |            | Artikel-      | Drucke       | n           |           | Preise           | Übern    | hmen |
| Alt           | F1                     | F2               | F3            | lösch<br>F4 | ien ei    | nfügen<br>F5 | F6            | F7       |            | details<br>F8 | F9           | F10         | im        | portierer<br>F11 | F        | .2   |

#### 3. Wählen Sie **Preise importieren - F11**.

Das Fenster **Preise importieren** öffnet sich.

Der Speicherort der zu importierende Datei ist eingeblendet. Dies ist immer der **IXOS-Server** im Verzeichnis **Apotheke\Import\Preise**.

Zunächst ist als **Import-Typ** die Option **kein Import** ausgewählt. D.h. es erfolgt zum einen initial kein Import einer Preisdatei. Diese Option dient aber auch dazu, einen bereits eingerichteten Import einer Preisdatei künftig zu unterbinden.

| Preise importieren     |                                                                            |
|------------------------|----------------------------------------------------------------------------|
| Import-Datei           |                                                                            |
| Speicherort            | IXOS-Server                                                                |
| Zu importierende Datei | Z:\Apotheke\Import\Preise\                                                 |
|                        |                                                                            |
| Import-Typ             |                                                                            |
|                        | kein Import                                                                |
|                        | Manueller Import                                                           |
|                        | Automatischer Import bei Dateiänderung                                     |
|                        | Zeitplangesteuerter Import                                                 |
|                        | Uhrzeit                                                                    |
|                        |                                                                            |
|                        |                                                                            |
|                        |                                                                            |
|                        |                                                                            |
|                        |                                                                            |
| Import-Verhalten       |                                                                            |
|                        | nicht mehr in der Import-Datei enthaltene Artikel aus Preisliste entfernen |
|                        | inkl. Artikel aus vorherigem Import mit gesetztem 'Gültig bis'-Datum       |
|                        | Gültigkeitszeiträume für bereits vorhandene Artikel automatisch anpassen   |
| Jetzt                  | OK Abbrechen                                                               |
| importieren            |                                                                            |
| F3                     | F12 Esc                                                                    |

- 4. Wählen Sie abgestimmt auf Ihren Prozessablauf den gewünschten Import-Typ:
  - **Manueller Import** Die Preisdatei soll nur durch eine manuelle Importaktion durch einen Bediener importiert werden.

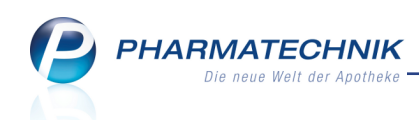

| Preise importieren         |                                                                            |
|----------------------------|----------------------------------------------------------------------------|
| Import-Datei               |                                                                            |
| Speicherort                | IXOS-Server                                                                |
| Zu importierende Datei     | Z:\Apotheke\Import\Preise\                                                 |
| Import-Typ                 |                                                                            |
|                            | 🔘 kein Import                                                              |
|                            | Manueller Import                                                           |
|                            | Automatischer Import bei Dateiänderung                                     |
|                            | Zeitplangesteuerter Import                                                 |
|                            | Uhrzeit                                                                    |
| Import-Verhalten           |                                                                            |
|                            | nicht mehr in der Import-Datei enthaltene Artikel aus Preisliste entfernen |
|                            | inkl. Artikel aus vorherigem Import mit gesetztem 'Gültig bis'-Datum       |
|                            | Gültigkeitszeiträume für bereits vorhandene Artikel automatisch anpassen   |
| Jetzt<br>importieren<br>F3 | OK Abbrechen<br>F12 Esc                                                    |

- Automatischer Import bei Dateiänderung Die Preisdatei soll nur dann importiert werden, wenn sich im Importverzeichnis eine neue Datei befindet. (Nach jedem Import wird die importierte Datei gelöscht und mit Importdatum versehen in das Verzeichnis **eingelesen** geschrieben.)
- Zeitgesteuerter Import Die Preisdatei soll nach einem festgelegten Zeitplan automatisch importiert werden.

| Preise importieren     |                                          |                                  |           |  |  |  |
|------------------------|------------------------------------------|----------------------------------|-----------|--|--|--|
| Import-Datei           |                                          |                                  |           |  |  |  |
| Speicherort            | IXOS-Server                              |                                  |           |  |  |  |
| Zu importierende Datei | Z:\Apotheke\Import\Preise\               | Kooperationspreise.csv           | •         |  |  |  |
| Import-Typ             |                                          |                                  |           |  |  |  |
|                        | 🔘 kein Import                            |                                  |           |  |  |  |
|                        | Manueller Import                         |                                  |           |  |  |  |
|                        | Automatischer Import bei Dateiänderung   |                                  |           |  |  |  |
|                        | Zeitplangesteuerter Import               |                                  |           |  |  |  |
|                        | Uhrzeit<br>19 06:00                      |                                  |           |  |  |  |
| Import-Verhalten       |                                          |                                  |           |  |  |  |
|                        | nicht mehr in der Import-Datei enthalte  | ne Artikel aus Preisliste entfer | nen       |  |  |  |
|                        | inkl. Artikel aus vorherigem Import      | nit gesetztem 'Gültig bis'-Dat   | um        |  |  |  |
|                        | Gültigkeitszeiträume für bereits vorhand | ene Artikel automatisch anpa     | issen     |  |  |  |
| Jetzt                  |                                          | ОК                               | Abbrechen |  |  |  |
| F3                     |                                          | F12                              | Esc       |  |  |  |

Tragen Sie in der folgenden Tabelle den Zeitplan ein.

Falls Sie den Import-Typ einer bereits importierten Preisdatei wechseln, erscheint zur Absicherung eine entsprechende Hinweismeldung.

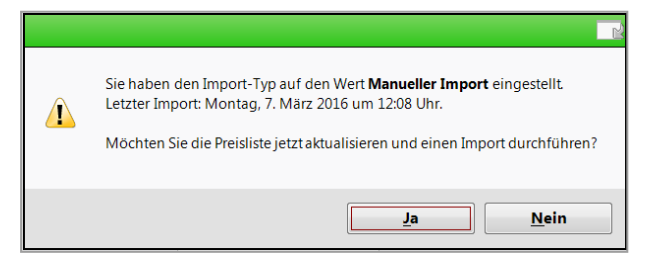

5. Wählen Sie unter **Zu importierende Datei** die gewünschte Preisdatei aus.

- 6. Aktivieren Sie die Option nicht mehr in der Import-Datei enthaltene Artikel aus Preisliste entfernen, um entfallene Artikel aus der Preisliste zu löschen. In diesem Fall wird für diese Artikel nicht mehr der Preis der veralteten Preisliste übernommen, sondern ggf. ein niedriger priorisierter Preis.
- Aktivieren Sie die Option inkl. Artikel aus vorherigem Import mit gesetztem "Gültig bis"-Datum, um entfallene Artikel aus der Preisliste zu löschen, welche ein Endedatum haben.
- Wählen Sie Jetzt importieren F3, um die Preisliste zu importieren.
   Die Preise werden importiert, sofern die Daten in einem lesbaren Format sind. Es wird in jedem Fall eine Hinweismeldung zum Import angezeigt. Bestätigen Sie diese Meldung mit OK.

| i | Der Import wurde erfolgreich abgeschlossen.<br>3 Preise wurden importiert. |
|---|----------------------------------------------------------------------------|
|   | <u><u> </u></u>                                                            |

9. In der Übersicht der Preisliste sehen Sie die importierten Artikelpreise. Als Aktualisierungsart wird **Preisimport** eingeblendet, da die Preisliste importiert wurde. Diese Option ist nicht editierbar.

| Q    | F     | Prei | se und Kal           | Ikulation        | > Preise un  | d Kalkul | ation bea | rbeiten           | > Preisliste a | uswäh | len > Pre | eisli          | ste bearbeit | en         | 6       | <u> </u> | @      | 장        | ×   |
|------|-------|------|----------------------|------------------|--------------|----------|-----------|-------------------|----------------|-------|-----------|----------------|--------------|------------|---------|----------|--------|----------|-----|
| Pre  | eisli | iste |                      |                  |              |          |           |                   |                |       |           |                |              |            |         |          | [      | <u> </u> | 1   |
| Ко   | ор    | era  | tionspreis           | se               |              |          |           |                   |                |       |           |                |              |            |         |          | [      | •        | 1   |
|      | В     | eze  | ichnung*             | Koopera          | ationspreise |          |           |                   |                |       |           |                |              | Ina        | ktiv 📃  |          |        |          |     |
|      |       |      | Notiz                |                  |              |          |           |                   |                |       |           |                | Aktua        | lisierungs | art* Pr | eisimpo  | ort    |          | -   |
|      |       |      |                      |                  |              |          |           |                   |                |       |           |                |              |            |         |          |        |          |     |
| Ar   | tik   | el   |                      |                  |              |          |           |                   |                |       |           |                |              |            |         |          |        |          | _   |
|      |       |      | Filter               | rkriterien       | Gültig ab 07 | .03.2016 | 5         |                   |                |       |           |                |              |            |         |          |        |          |     |
|      |       |      | Artikelbe            | ezeichnun        | g            | DAR      | Einheit   | Anbiete           | r              |       | V         | К              | Rohertrag    | Spanne     | Gültig  | von      | Gültig | ) bis    |     |
|      |       | Ø    | ASPIRIN              | 10.5             |              | ТАВ      | 20St      | Bayer V           | ital GmbH      |       | 4,9       | 9              | 1,35         | 32,22      | 07.03   | .2016    | 31.03  | 8.2016   |     |
|      |       | I    | ASPIRIN              | 10.5             |              | ТАВ      | 50St      | Bayer V           | ital GmbH      |       | 11,4      | 9              | 4,09         | 42,34      | 15.03   | .2016    | 20.03  | 8.2016   |     |
|      |       | Ì    | ASPIRIN              | 0.5              |              | TAB      | 100St     | Bayer Vi          | tal GmbH       |       | 18,4      | 9              | 6,03         | 38,80      | 15.03.  | 2016     | 20.03  | .2016    |     |
|      |       |      |                      |                  |              |          |           |                   |                |       |           |                |              |            |         |          |        |          |     |
|      |       |      |                      |                  |              |          |           |                   |                |       |           |                |              |            |         |          |        |          |     |
|      |       |      |                      |                  |              |          |           |                   |                |       |           |                |              |            |         |          |        |          |     |
|      |       |      |                      |                  |              |          |           |                   |                |       |           |                |              |            |         |          |        |          |     |
|      |       | A    | rtikel <u>p</u> reis | e <u>S</u> taffe | lung         |          |           |                   |                |       |           |                |              |            |         |          |        |          |     |
|      |       |      |                      |                  | PZN          | 000785   | 97        |                   | Effektiver EK  |       | 2.84      |                |              | Apo        | -VK     |          | 5.65   | 5        |     |
|      |       |      |                      | Ар               | o-EK         | 2,       | 93        | Durc              | hschnitts-EK   |       | 2,84      |                |              | Eigener    | r VK    |          |        |          |     |
|      |       |      |                      | Eigen            | ier EK       | 2,       | 84        | A                 | nbieterpreis   |       | 2,45      |                |              |            | JVP     |          |        |          |     |
|      | •     |      |                      | Buchung          | gs-EK        | 2,       | 84        | Krar              | nkenhaus-EK    |       |           |                |              |            |         |          |        |          |     |
|      | Ì     |      |                      |                  |              |          |           |                   |                |       |           |                |              |            |         |          |        |          |     |
|      |       | -    |                      |                  |              |          |           |                   |                |       |           |                |              |            |         |          |        |          | -   |
| Strg | 3     | Sp   | eichern              | Suchen           | Neu          | Arti     | kel /     | Artikel<br>nfügen | Filter         |       | Arti      | ikel-<br>tails | Drucke       | n          |         | Preis    | eren Ü | berneh   | men |
| Alt  |       |      | F1                   | F2               | F3           | F4       | 4         | F5                | F6             | F7    | F         | F8             | F9           | E          | 10      | F11      |        | F12      |     |

Die Aktualisierungsart **Preisimport** wird auch in der Übersicht der Preislisten angezeigt.

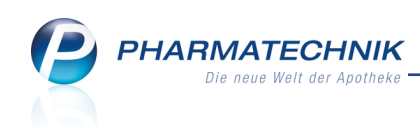

| Ş     | Preise und Kalk | ulation > | Preislisten  | verwalten    |             |      |                                                                                                    |                |    |      | ß          | <b>A</b> 7 | ? @ | 4    | ×    |
|-------|-----------------|-----------|--------------|--------------|-------------|------|----------------------------------------------------------------------------------------------------|----------------|----|------|------------|------------|-----|------|------|
|       | Suchbegriff     | *         |              |              |             |      |                                                                                                    |                |    |      |            |            |     |      |      |
|       | Filterkriterien | Gültig al | b 08.03.2016 | / nur aktive | Preislister | ı    |                                                                                                    |                |    |      |            |            |     |      |      |
|       |                 |           |              |              |             |      |                                                                                                    |                |    |      |            |            |     |      |      |
| Bezei | chnung          |           |              |              |             |      |                                                                                                    |                |    |      | Aktualisie | rungsar    | t   | Inal | ctiv |
| Aktio | nspreise        |           |              |              |             |      |                                                                                                    |                |    |      | Manuell    |            |     |      |      |
| Eigen | er VK           |           |              |              |             |      |                                                                                                    |                |    |      | Automati   | sch        |     |      |      |
| Коор  | erationspreise  |           |              |              |             |      |                                                                                                    |                |    |      | Preisimpo  | rt         |     |      |      |
|       |                 |           |              |              |             |      |                                                                                                    |                |    |      |            |            |     |      |      |
|       |                 |           |              |              |             |      |                                                                                                    |                |    |      |            |            |     |      |      |
|       |                 |           |              |              |             |      |                                                                                                    |                |    |      |            |            |     |      |      |
|       |                 |           |              |              |             |      |                                                                                                    |                |    |      |            |            |     |      |      |
|       |                 |           |              |              |             |      |                                                                                                    |                |    |      |            |            |     |      |      |
|       |                 |           |              |              |             |      |                                                                                                    |                |    |      |            |            |     |      |      |
|       |                 |           |              |              |             |      |                                                                                                    |                |    |      |            |            |     |      |      |
|       |                 |           |              |              |             |      |                                                                                                    |                |    |      |            |            |     |      |      |
|       | Die Dreiclict   | o onthäl  | lt am 08 07  | 2016         | ^           | Prio | Artikelse                                                                                                    | lektion        |    | Rech | henregel   |            |     |      |      |
|       | Die Preisiisi   | e entrial | it am 08.03  | 3.2016       |             |      | <nur mai<="" td=""><td>nuell erfasste</td><td>e&gt;</td><td></td><td></td><td></td><td></td><td></td><td></td></nur> | nuell erfasste | e> |      |            |            |     |      |      |
|       | 3 Ar            | tikelprei | se insaesa   | amt.         |             |      |                                                                                                    |                |    |      |            |            |     |      |      |
|       | .,              |           |              |              |             |      |                                                                                                    |                |    |      |            |            |     |      |      |
|       | VC              | on dieser | n Artikelpr  | eisen sind   | : =         |      |                                                                                                    |                |    |      |            |            |     |      |      |
|       | 0 ka            | lkuliert, |              |              |             |      |                                                                                                    |                |    |      |            |            |     |      |      |
| .0    | 0 üb            | erschrie  | ben und      |              |             |      |                                                                                                    |                |    |      |            |            |     |      |      |
| L L   | 3 m             | anuell er | rfasst.      |              | -           |      |                                                                                                    |                |    |      |            |            |     |      |      |
| Stre  |                 | Suchen    | Neu          | Löschen      | Bearbeite   | en   |                                                                                                    |                |    |      | Kopieren   |            |     |      |      |
| Alt   |                 |           |              |              |             |      | 20                                                                                                    |                | 50 | 50   | 510        |            |     |      |      |
| An    | P1              | F2        | F3           | F4           | F5          |      | 10                                                                                                    | F7             | F8 | F9   | F10        | E          | 11  | FI   | -    |

10. Sie können diese Preisliste in ein höher priorisiertes Preisverwendungsmodell als die Preisliste 'Eigener VK' einfügen, so dass der Preis für einen Artikel zuerst in dieser Preisliste gesucht wird, bevor auf die niedriger priorisierten Preislisten zurückgegriffen wird.

| I Pre | ise und Kalkulation                                   |                                                                                               |             | ß | 8 | ? | @ | 라 | × |
|-------|-------------------------------------------------------|-----------------------------------------------------------------------------------------------|-------------|---|---|---|---|---|---|
| Fi    | Iterkriterien                                         |                                                                                               |             |   |   |   |   | - |   |
| Prio  |                                                       | Verwendung                                                                                    | Bezeichnung |   |   |   |   |   |   |
| 1     | Kontext<br>Verkaufsart<br>Kundenselektion<br>Zeitraum | Kasse; Faktura<br>Alle Verkaufsarten<br>Alle (einschließlich Laufkundschaft)<br>immer gulltig | Kooperation |   |   |   |   |   |   |
| 2     | Kontext<br>Verkaufsart<br>Kundenselektion<br>Zeitraum | Kasse; Faktura<br>Alle Verkaufsarten<br>Alle (einschließlich Laufkundschaft)<br>immer gültig  | Standard    |   |   |   |   |   |   |
|       |                                                       |                                                                                               |             |   |   |   |   |   |   |

Damit haben Sie einen Preisimport einer Preisdatei in eine beliebige Preisliste ausgeführt.

Im Modul **Notes** werden Meldungen zum Preisimport unter **Nachrichten** im Ordner **System** abgelegt, damit Sie jederzeit nachvollziehen können, ob ein Preisimport erfolgreich oder warum ein Preisimport nicht oder nur teilweise erfolgreich war.

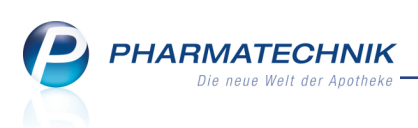

| Intes                                                                |                                                                                                    |                                                                                                    |                                                                                                    |                                            |                                   |                           | ß                    | ₽? @         | ) 🛛 🗙     |
|----------------------------------------------------------------------|----------------------------------------------------------------------------------------------------|----------------------------------------------------------------------------------------------------|----------------------------------------------------------------------------------------------------|--------------------------------------------|-----------------------------------|---------------------------|----------------------|--------------|-----------|
| Nachrichten     «       Postfach     System (38)       Pharmatechnik | Titel XOS - Preise und Kalkulatio Preise importieren Die Preise und Kalkulatio Preise importieren Die Preise und Kalkulatio Preise importieren Die Preise und Kalkulat Preise importieren Die Preise und Kalkulat Preise importieren Die Preise | Datum           Datum           n           1           teuert.cov.wurden           tionspreise_Fehler.cr           treislite *Test* imp.           tionspreise_Fehler.cr           treislite *Test* imp.           tionspreise_Fehler.cr           treislite *Test* imp.           tionspreise_Fehler.cr           treislite *Test* imp.           tion         1           teuert.csv wurden           n         1           teuert.csv wurden         1           ts.csv wurden erfoly.         1           tf.csv wurden erfoly.         1           tf.csv wurden erfoly.         1           tf.csv wurden erfoly.         1 | 2:30<br>2:30<br>2:30<br>2:32<br>2:22<br>2:22<br>5%<br>2:220<br>5%<br>2:209<br>2:209<br>2:209<br>2:209<br>1:54<br>3:54<br>3:54<br>3:54<br>3:54 | Die Preise a<br>erfolgreich<br>3 Preise wu | us der Datei k                    | Kooperatio<br>te "Koopera | nspreise_ze          | itgesteuert. | sv wurden |
| Aufgaben                                                             | Preise importieren                                                                                                    | tion<br>18 csv.wurden.erfold                                                                                                    | .1:53                                                                                                    | Kurzmeldu<br>Meld                          | ng sichtbar bi<br>ung verfällt at | s 09.03.20<br>p 15.03.20  | 16 12:51<br>16 12:51 |              |           |
| Aufgabensteuerung                                                    | in die Preisliste "Test" impo                                                                                                    | ortiert.1 Preis                                                                                                    | yreich 🗸                                                                                                    |                                            |                                   |                           |                      |              |           |
| Strg<br>Alt F1 F2                                                    | Neue Löschen<br>Nachricht<br>F3 F4                                                                                                    | Zur<br>F5                                                                                                    | rücksetzer<br>F6                                                                                                    | F7                                         | F8                                | F9                        | F10                  | F11          | F12       |

Beispiel: Vollständig erfolgreicher Preisimport

| Intes                                                                                                    |                                                                                                    | Ů L ? @ ፼ ×                                                                                                    |
|----------------------------------------------------------------------------------------------------|----------------------------------------------------------------------------------------------------|----------------------------------------------------------------------------------------------------|
| Nachrichten «<br>Postfach<br>System (38)<br>Pharmatechnik<br>- Filialen<br>- Persönlich<br>- Gelöscht<br>- Unterhaltung<br>- Erinnerung<br>- Dublettenbearb.<br>- Automatische Aufgaben | Titel         Datum           Titel         Datum           IXOS - Preise und Kalkulation         12:51           Die Preise aus der Datei<br>Kooperationspreise_zeitgesteuert.cv wurden         12:50           VOS - Preise und Kalkulation         12:30           Die Preise aus der Datei Aktionspreise_Fehler.cv<br>wurden erfolgreich in die Preisite "Test" imp         12:22           Die Preise aus der Datei Aktionspreise_Fehler.cv<br>wurden erfolgreich in die Preisite "Test" imp         12:20           Die Preise aus der Datei Aktionspreise_Fehler.cv<br>wurden erfolgreich in die Preisite "Test" imp         12:20           Die Preise aus der Datei Aktionspreise_Fehler.cv<br>wurden erfolgreich in die Preisite "Test" imp         12:20           Die Preise aus der Datei Aktionspreise_Fehler.cv<br>wurden erfolgreich in die Preisite "Test" imp         12:20           Die Preise aus der Datei Aktionspreise_Fehler.cv<br>wurden erfolgreich in die Preisite "Test" imp         12:09           VOS - Preise und Kalkulation         12:09 | Die Preise aus der Datei Aktionspreise_Fehler.csv wurden erfolgreich in<br>die Preisliste "Test" importiert.<br>7 Preise wurden importiert.<br>Die folgende 7 Preise konnten nicht importiert werden:<br>- Der bei PZN '09230523' als Preis hinterlegte Wert ('06. Mai') ist<br>ungültig.<br>- Der bei PZN '00324783' als Datum hinterlegte Wert ('20160301') ist<br>ungültig.<br>- Der bei PZN '07394930' als Preis hinterlegte Wert ('5k') ist ungültig.<br>- Der bei PZN '07394930' als Preis hinterlegte Wert ('5k') ist ungültig.<br>- Der bei PZN '0325972' als Preis hinterlegte Wert ('0k1 8') ist<br>ungültig.<br>- Der bei PZN '00326049' als Preis hinterlegte Wert ('Mai 85') ist<br>ungültig.<br>- Der bei PZN '00326049' als Datum hinterlegte Wert ('2016-03-33')<br>ist ungültig. |

Beispiel: Teilweise erfolgreicher Preisimport

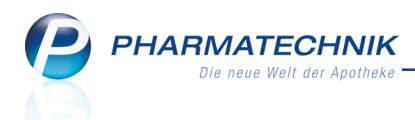

# 13.2 Deaktivieren des Imports von Preisen in beliebige Preislisten

Modul: Preise und Kalkulation

Anwendungsfall: Deaktivieren des Imports von Preisen in beliebige Preislisten

# Neu/geändert:

Wenn Sie den Import der gelieferten Preisliste deaktivieren möchten, gehen Sie wie folgt vor:

1. Öffnen Sie die betreffende Preisliste zur Bearbeitung.

| 2             | Preise und Kal        | kulation >         | Preise und    | i Kalkula   | ation bea | rbeiten      | > Preisliste a             | uswähle | en > P | Preisli       | ste bearbeit | ten 🗋        |           | ? (              | <u>)</u> स्र | ×     |
|---------------|-----------------------|--------------------|---------------|-------------|-----------|--------------|----------------------------|---------|--------|---------------|--------------|--------------|-----------|------------------|--------------|-------|
| Preisl        | iste                  |                    |               |             |           |              |                            |         |        |               |              |              |           |                  |              | 1     |
| Коор          | erationspreis         | e                  |               |             |           |              |                            |         |        |               |              |              |           |                  | -            | 1     |
| В             | ezeichnung*           | Kooperati          | onspreise     |             |           |              |                            |         |        |               |              | Inakt        | v 📃       |                  |              |       |
|               | Notiz                 |                    |               |             |           |              |                            |         |        |               | Aktua        | lisierungsar | * Man     | uell             |              | •     |
|               |                       |                    |               |             |           |              |                            |         |        |               |              |              |           |                  |              |       |
| <u>A</u> rtik | el <u>K</u> alkulatio | nsregel            |               |             |           |              |                            |         |        |               |              |              |           |                  |              | _     |
|               | Filter                | kriterien G        | Gültig ab 07. | 03.2016     |           |              |                            |         |        |               |              |              |           |                  |              |       |
| -             | Artikelbe             | ezeichnung         |               | DAR         | Einheit   | Anbieter     | r                          |         |        | VK            | Rohertrag    | Spanne (     | Gültig vo | on Gi            | ltig bis     |       |
|               |                       |                    |               |             |           |              |                            |         |        |               |              |              |           |                  |              |       |
|               |                       |                    |               |             |           |              |                            |         |        |               |              |              |           |                  |              |       |
|               |                       |                    |               |             |           |              |                            |         |        |               |              |              |           |                  |              |       |
|               |                       |                    |               |             |           |              |                            |         |        |               |              |              |           |                  |              |       |
|               |                       |                    |               |             |           |              |                            |         |        |               |              |              |           |                  |              |       |
|               |                       |                    |               |             |           |              |                            |         |        |               |              |              |           |                  |              |       |
|               | [                     |                    | _             |             |           |              |                            |         |        |               |              |              |           |                  |              |       |
|               | Artikelpreis          | e <u>S</u> taffelu | ng            |             |           |              |                            |         |        |               |              |              |           |                  |              |       |
|               |                       | P                  | ZN            |             |           |              | Effektiver EK              |         |        |               |              | Apo-V        | К         |                  |              |       |
|               |                       | Аро                | -EK           |             |           | Durc         | hschnitts-EK               |         |        |               |              | Eigener V    | к         |                  |              |       |
|               |                       | Eigener            | -EK           |             |           | A            | nbieterpreis<br>kenhaus-FK |         |        |               |              | 01           | P         |                  |              |       |
| န             |                       | buchungs           |               |             |           | Kiu          | IKCIIIIdu3-EK              |         |        |               |              |              |           |                  |              |       |
| F             |                       |                    |               |             |           |              |                            |         |        |               |              |              |           |                  |              |       |
| Stra          | Speichern             | Suchen             | Neu           | Artik       | kel 1     | Artikel      | Filter                     |         | A      | rtikel-       | Drucke       | en           |           | Preise           | Überne       | ehmen |
| Alt           | F1                    | F2                 | F3            | lösch<br>F4 | nen ei    | nfügen<br>F5 | F6                         | F7      | d      | letails<br>F8 | F9           | F10          | im        | portierer<br>F11 | F1           | .2    |

2. Wählen Sie **Preise importieren - F11**.

Das Fenster **Preise importieren** öffnet sich mit Einblendung der importierten Preisliste.

| Preise importieren         |                                          |                                     | 2 ?       |
|----------------------------|------------------------------------------|-------------------------------------|-----------|
| Import-Datei               |                                          |                                     |           |
| Speicherort                | IXOS-Server                              |                                     |           |
| Zu importierende Datei     | Z:\Apotheke\Import\Preise\               | Kooperationspreise.csv              | •         |
| Import-Typ                 |                                          |                                     |           |
|                            | kein Import                              |                                     |           |
|                            | <ul> <li>Manueller Import</li> </ul>     |                                     |           |
|                            | Automatischer Import bei Dateiänderur    | ng                                  |           |
|                            | Zeitplangesteuerter Import               |                                     |           |
| Impet Vehilter             | Uhrzeit<br>12 06:00                      |                                     |           |
| Import-vernaten            | nicht mehr in der Import-Datei enthalte  | ne Artikel aus Preisliste entfernen |           |
|                            | inkl. Artikel aus vorherigem Import      | mit gesetztem 'Gültig bis'-Datum    |           |
|                            | Gültigkeitszeiträume für bereits vorhand | lene Artikel automatisch anpassen   |           |
| Jetzt<br>importieren<br>F3 |                                          | OK Abbre                            | chen<br>c |

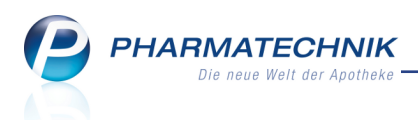

3. Wählen Sie als **Import-Typ** die Option **kein Import**.

Die Verknüpfung zur Preisliste und damit die ausgewählte Preisliste im Fenster wird gelöscht.

| Preise importieren         | 💽 😒                                                                        |
|----------------------------|----------------------------------------------------------------------------|
| Import-Datei               |                                                                            |
| Speicherort                | IXOS-Server                                                                |
| Zu importierende Datei     | Z:\Apotheke\Import\Preise\                                                 |
| Import-Typ                 |                                                                            |
|                            | kein Import                                                                |
|                            | Manueller Import                                                           |
|                            | Automatischer Import bei Dateiänderung                                     |
|                            | Zeitplangesteuerter Import                                                 |
|                            | Uhrzeit                                                                    |
| Import-Verhalten           |                                                                            |
|                            | nicht mehr in der Import-Datei enthaltene Artikel aus Preisliste entfernen |
|                            | inkl. Artikel aus vorherigem Import mit gesetztem 'Gültig bis'-Datum       |
|                            | Gültigkeitszeiträume für bereits vorhandene Artikel automatisch anpassen   |
| Jetzt<br>importieren<br>F3 | OK Abbrechen<br>F12 Esc                                                    |

4. Wählen Sie OK - F12.

Es erscheint die Hinweismeldung, dass der Preisimport durch diese Aktion deaktiviert wird.

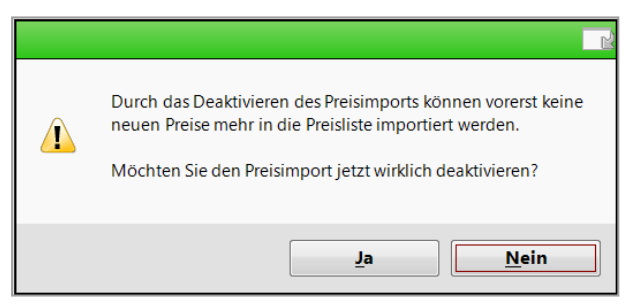

5. Wählen Sie Ja, um den Import zu deaktivieren.

Damit haben Sie den Preisimport deaktiviert.

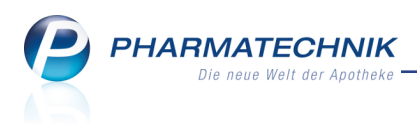

# 14 Connect-Produkte

## 14.1 Ausdrucken von Rezeptbildern aus 'Notes'

#### Modul: Notes

Anwendungsfall: Ausdrucken von Rezeptbildern aus 'Notes' Neu/geändert:

Sowohl bei Nutzung der App 'Meine Apotheke' als auch mit Rezept.connect erhalten Sie Bilder von Rezepten. Diese werden wie bisher im Detailbereich der Aufgabenübersicht im Reiter **Rezeptbilder** angezeigt. Mit dem Anklicken mit der linken Maustaste konnten Sie bisher schon eine Schnellansicht des jeweiligen Rezepts einblenden, mit **Details - F8** wird das Fenster **Rezeptbild anzeigen** wie bisher geöffnet.

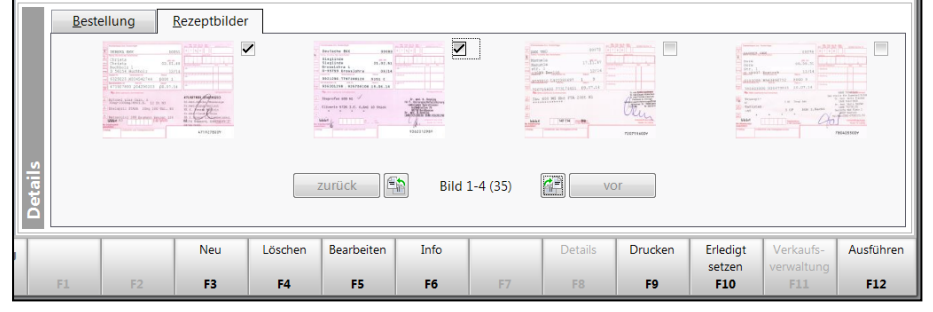

Falls Sie nun jedoch zur genaueren Kontrolle oder für die Endkontrolle der gepackten Lieferungen einen Ausdruck der gewünschten Rezepte erstellen möchten, nutzen Sie die Druckfunktion **Drucken - F9**.

| Rezeptbilder drucken                                  |     |           |
|-------------------------------------------------------|-----|-----------|
|                                                       |     |           |
| Umfang                                                |     |           |
| <ul> <li>alle Rezeptbilder drucken (35/35)</li> </ul> |     |           |
| gewählte Rezeptbilder drucken (2/35)                  |     |           |
|                                                       |     |           |
|                                                       | ОК  | Abbrechen |
|                                                       | F12 | Esc       |

Nach Auswahl und Bestätigung des Druckumfangs mit **OK - F12** wird der Ausdruck gestartet. Standardmäßig wird keine Druckvorschau eingeblendet. Mit **Druckeinstellungen - Strg+F9** können Sie diese in den Druckeinstellungen bei Bedarf jedoch aktivieren.

Mit dem Konfigurationsparameter **Anzahl Rezeptbilder auf DIN A4** stellen Sie ein, wie viele Rezeptbilder auf ein DIN A4-Blatt gedruckt werden sollen. Standardmäßig ist eingestellt, dass **4 Rezeptbilder /DIN A4-Seite** aufgedruckt werden können.

Wenn Sie einen deutlicheren Ausdruck wünschen, dann können Sie entweder 1 oder 2 Rezeptbilder / DIN A4-Seite aufdrucken. Der Ausdruck erfolgt dann im Hochformat. Beachten Sie, dass bei beiden Ausdrucken die Größe des Rezepts gleich ist. Der Ausdruck 1 Rezepts pro DIN A4-Seite ermöglicht Ihnen jedoch, auf dem unteren freien Teil des Blattes mehr Notizen zu diesem Rezept anzufügen, während der Platz für Notizen bei 2 Rezepten pro DIN A4-Seite geringer ist.

Sie finden den Konfigurationsparameter in den Systemeinstellungen der **Notes**, Gültigkeitsbereich Systemparameter auf der Seite **Einstellungen**.

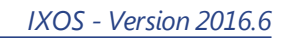

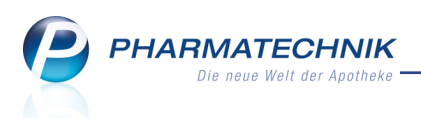

**Beispiel:** Vorgabe '4 Rezeptbildern / DIN A4-Seite', wobei nur 3 Rezepte zum Druck ausgewählt wurden

| ¢      | DEBEKA BKK 00051                                                                                                    | 0 7 5 0                                                                                                    | Deutsche BKK 0009                                                   | 3 6 7 6 9                       |
|--------|----------------------------------------------------------------------------------------------------|----------------------------------------------------------------------------------------------------|---------------------------------------------------------------------|---------------------------------|
|        | Anna Konne de Vestarie<br>Christa<br>Buchholz 1<br>D 56154 Buchholz 12/14                                                                                                    | Arrive Development Law                                                                                                    | Sieglinde 21.02.5<br>Grosslohra 1<br>0-99759 Grosslohra 09/1        |                                 |
|        | 6329225 X034542744 5000 1                                                                                                    |                                                                                                    | 9921296 T747208120 5151 C                                           |                                 |
|        | 471927800 204290203 p8.07.14                                                                                                    |                                                                                                    | 936201298 925708106 19.06.14                                        |                                 |
|        | Po. Browney Address<br>Actorney Dise Calc. D 2 St N3<br>Emalgoldong/8001.E. 12 St N3<br>Enalgoril STADA 20mg 100 Tbl. N3<br>Metoproloi 100 Beumann Bourst 100<br>Est N3                                                                                                    | 471927000 Ko4290203<br>Dr. med. Spicks (Dresorge<br>Dr. med. Jank (Dresorge<br>Dr. med. Jank (Dresorge<br>Dr. med. Clause (Dress<br>Dr. med. Clause (Dress<br>T. f. organization)<br>State (Dress C. Official) | Touprofen 600 NI Touprofen 600 NI Cliverin 5726 I.E. 0,681 10 StDck | ra f. three is Notalitation<br> |
|        | United                                                                                                    | 0674275401                                                                                                    | autodated D                                                         | 00                              |
|        | ag Unfalbetikk oder Atsetgebenunner                                                                                                    | 4719278009                                                                                                    | Urlahag Urlaheteb ader Arbeitgebenunner                             | 9362012989                      |
|        | ag Artabetia odr Adelgadenumier                                                                                                    | 471927800 <del>9</del>                                                                                                    | Unbhg Unbhine de Abrigtenume                                        | 9362012989                      |
| X×EE   | BOI-Alliens 71403<br>Moli-Alliens 71403<br>Multimation 18.00390<br>Multimation 12.00390<br>Multimation 12.00391                                                                                                    | 4719278009                                                                                                    | Uniting solutions are temperature                                   | 936201298¥                      |
| X×     | B01-Allies         71403           Max         18.02.16           Max         18.02.16           Max         19.02.16           Max         19.02.16           Max         19.02.16           Max         19.02.16           Max         19.02.16                                                                                                    | 4719278004                                                                                                    |                                                                     | 9362012984                      |
| ×*==== | 000-AU1aaa         71603           Mateman         19,70,716           Mateman         19,70,716 </td <td></td> <td></td> <td>936201298V</td> |                                                                                                    |                                                                     | 936201298V                      |
|        | Non-water         7493           Non-water         10,02,15           Max         10,02,15           Max         10,02,15           Max         10,02,15           Max         10,02,15           Max         10,02,15           Max         10,02,15           Max         10,02,15           Max         10,02,12           Max         10,02,12           Max         10,02                                                                                                    |                                                                                                    |                                                                     | 936201298¥                      |

**Beispiel:** Vorgabe '1 Rezeptbild / DIN A4-Seite' oder '2 Rezeptbilder / DIN A4-Seite', wobei nur 1 Rezept zum Druck ausgewählt wurde

# 14.2 Rezeptbilder drehen und für die weitere Bearbeitung selektieren

#### Modul: Notes

## Anwendungsfall: Rezeptbilder drehen

#### Neu/geändert:

Falls das Rezeptbild 'auf dem Kopf steht' oder bei Fotorezepten von der App 'Meine Apotheke' 'auf der Seite liegt', können Sie es mit Auswahl der 🕥 / 🚰 Buttons in Schritten von 90 Grad drehen, um die Daten besser erkennen zu können.

Hinzugekommen ist außerdem die Möglichkeit, die einzelnen Rezeptbilder zu 🗹 selektieren, wodurch sie für die weitere Bearbeitung, wie bspw. die Ausführung/Übernahme an die Kasse markiert werden. Dadurch ist eine gezielte Auswahl einzelner Rezepte für die weitere Bearbeitung möglich, so dass nicht mehr alle Rezepte bearbeitet werden müssen.

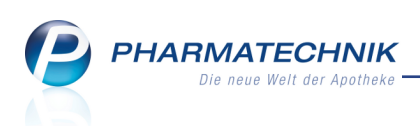

|         | <u>B</u> est                                                                                                    | ellung                                  | <u>R</u> ezeptfoto | <u>M</u> ittei | ilung                |                                        |              |                    |                         |           |
|---------|----------------------------------------------------------------------------------------------------|-----------------------------------------|--------------------|----------------|----------------------|----------------------------------------|--------------|--------------------|-------------------------|-----------|
| Details | And The Association Stationary Stationary St | And And And And And And And And And And |                    | zurück         | Das Bild u           | <mark>m 90 Grad nach I</mark><br>ild 1 | inks drehen. |                    |                         |           |
|         | Neu                                                                                                    | Löschen                                 | Bearbeiten         | Info           | Mitteilung<br>senden | Details                                | Drucken      | Erledigt<br>setzen | Verkaufs-<br>verwaltung | Ausführen |
|         | F3                                                                                                    | F4                                      | F5                 | F6             | F7                   | F8                                     | F9           | F10                | F11                     | F12       |

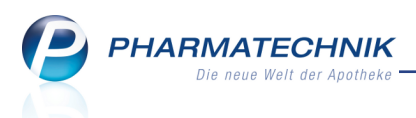

# 15 Unterstützung beim Arbeiten mit IXOS

# 15.1 Die IXOS Service-Hotline: 08151 / 55 09 295

Als **IXOS**-Anwender erreichen Sie die Service-Hotline unter der Rufnummer **08151 / 55 09 295**. Damit Sie die Rufnummer jederzeit griffbereit haben, wird diese auf dem IXOS Desktop links oben - unter dem Namen Ihrer Apotheke - angezeigt.

## 15.2 Web-Portal des Online-Supports: www.pharmatechnik.de/online-support

Sie erhalten Hilfestellungen und Informationen, damit Ihr Anliegen schnellstmöglich geklärt werden kann. Sie finden hier die Kontaktdaten der **Hotline**, Formulare für **Supportanfragen**, **F**requently **A**sked **Q**uestions, die **IXOS-Onlinehilfe**, **Support-Dokumente**, den **Release-Plan**, Informationen zu **Produktschulungen** sowie ein Bestellformular für **Verbrauchsmaterialien**. Das Web-Portal des Online-Supports können Sie direkt in IXOS jederzeit über das Icon in der Titelleiste von Hauptfenstern, sowie im Menü **Büro** über den Eintrag **@ Online-Support** erreichen.

# 15.3 Schnelle Hilfe - einfach das Hilfe-Icon oder 'Alt + F1 - Onlinehilfe' wählen

Die **IXOS** Onlinehilfe liefert Ihnen Beschreibungen und Informationen für alle neuen sowie häufig verwendeten Funktionen.

Wenn Sie sich z.B. beim Arbeiten nicht sicher sind, wie der aktuelle Vorgang weiter bearbeitet werden soll, wählen Sie das Hilfe-Icon am rechten Rand der Navigationsleiste bzw. rechts in der Titelleiste von Fenstern oder **Alt + F1 - Hilfe**.

Die Onlinehilfe öffnet sich in einem neuen Fenster.

Sie erhalten dann automatisch Informationen zur laufenden Anwendung. In den meisten Fällen sind diese kontextsensitiv, d.h. sie beziehen sich direkt auf die Funktion, die Sie gerade verwenden.

## <sup>©</sup> Informationen zu den Neuerungen der aktuellen Version abrufen

Sie können sich in der Onlinehilfe schnell über die neuesten Funktionen der aktuellen Version informieren. Rufen Sie zunächst mit **Alt + F1 - Hilfe** die Onlinehilfe auf. Klicken Sie dann im Inhaltsverzeichnis links auf das Buch **Das ist neu**.

Das Hilfethema mit den aktuellen Neuerungen öffnet sich.

Sie haben hier folgende Möglichkeiten:

- Versionsbeschreibung aufrufen.
- Direkt zu den ausführlichen Beschreibungen der wichtigsten Neuerungen springen.
- **Versions-Historie** aufrufen. Hier finden Sie die Neuerungen der letzten Versionen und können direkt auf deren Beschreibungen zugreifen.